# STATISTIK DESKRIPTIF & REGRESI LINIER BERGANDA DENGAN SPSS

DYAH NIRMALA ARUM JANIE, S.E., M.Si.

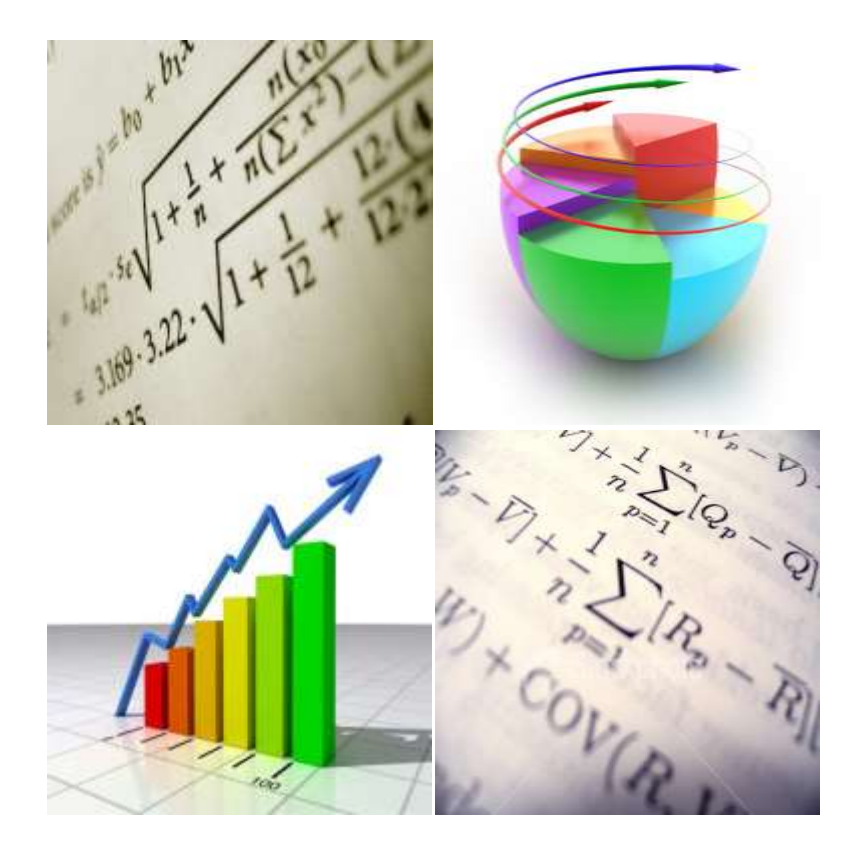

ISBN: 978-602-9019-98-8 Semarang University Press

# STATISTIK DESKRIPTIF & REGRESI LINIER BERGANDA DENGAN SPSS

DYAH NIRMALA ARUM JANIE, S.E., M.Si.

JURUSAN AKUNTANSI FAKULTAS EKONOMI UNIVERSITAS SEMARANG

Semarang

ISBN: 978-602-9019-98-8

**Semarang University Press** 

Dyah Nirmala Arum Janie, S.E., M.Si.

# STATISTIK DESKRIPTIF & REGRESI LINIER BERGANDA DENGAN SPSS

Editor: Dr. Hj. Ardiani Ika S., S.E., M.M., Akt. ISBN: 978-602-9019-98-8 © Semarang University Press v, 43 hal, 160 x 240 mm

Hak Cipta Dilindungi Undang-Undang Penerbit: Semarang University Press Semarang, April 2012

Diperbolehkan mengutip, memperbanyak dan menerjemahkan sebagian atau seluruh isi buku ini dengan ijin tertulis Penulis dan Penerbit.

### **KATA PENGANTAR**

Dengan menyebut Nama Allah, Yang Maha Pengasih dan Maha Penyayang.

Salam sejahtera buat pembaca semua, semoga keselamatan dan rahmat Tuhan selalu terlimpah kepada para nabi dan juga kita semua. Aamiin.

Syukur Alhamdulillaah, penulis diberikan kekuatan hingga akhirnya dapat menyelesaikan penulisan buku kecil ini. Buku ini dimaksudkan untuk memberikan panduan singkat penggunaan SPSS sebagai alat untuk menghasilkan statistik deskriptif dan melakukan analisis regresi linier berganda. Terkait dengan regresi linier berganda, buku ini juga memuat cara melakukan uji asumsi klasik sederhana yang diperlukan. Pada akhir bagian buku dilengkapi dengan satu latihan sederhana.

Terima kasih penulis ucapkan kepada semua pihak yang secara langsung dan tidak langsung mendukung penulisan buku ini. Semoga semua itu menjadi amal ibadah kita di dunia dan akhirat. Aamiin.

Dengan segala keterbatasan penulisan yang tertuang di buku ini, semoga buku ini bermanfaat bagi para pembaca.

Semarang, April 2012

Penulis

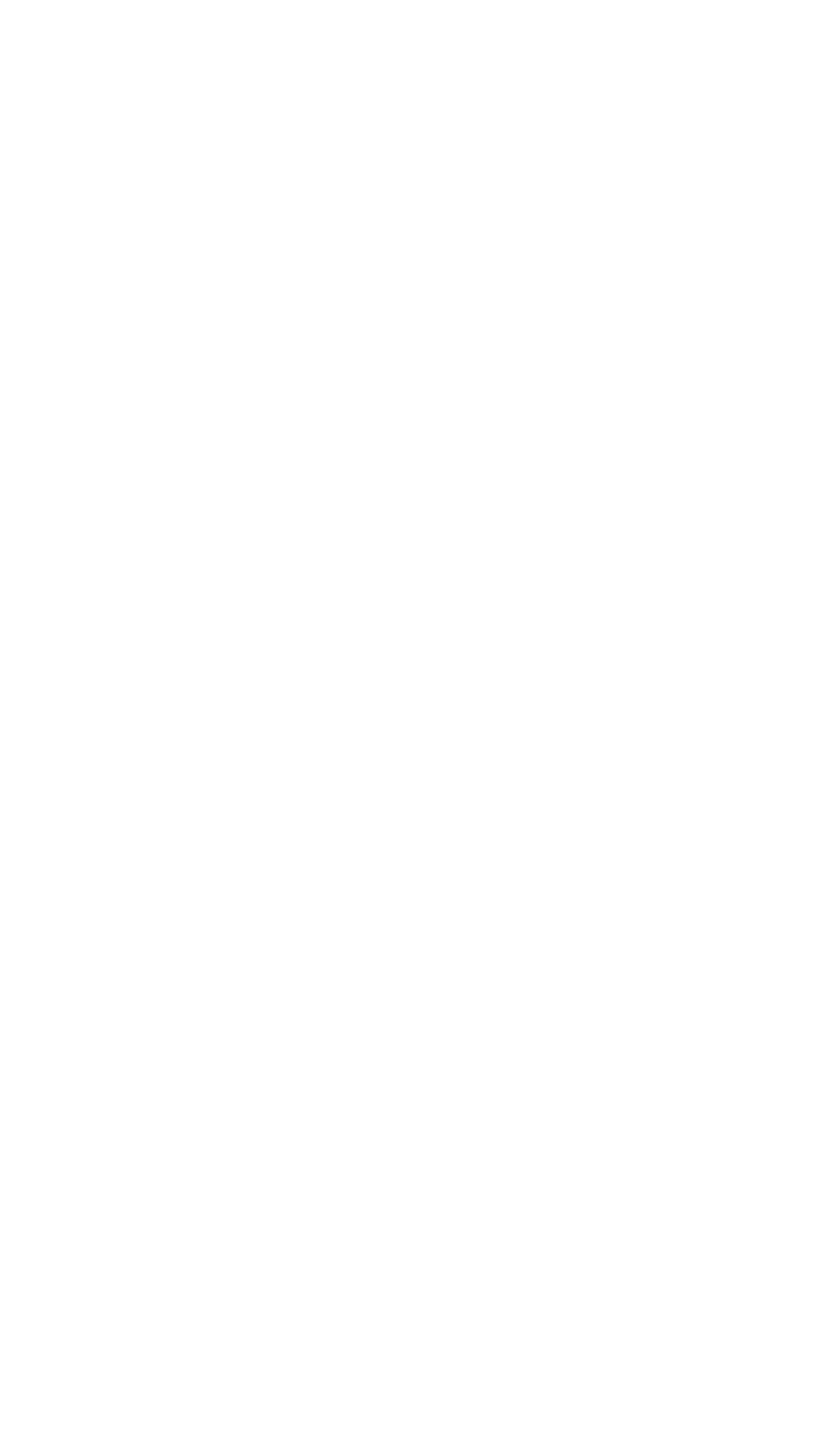

### DAFTAR ISI

| KATA PENGANTAR                   | iii |
|----------------------------------|-----|
| DAFTAR ISI                       | v   |
| BAB 1 PENDAHULUAN DAN ENTRI DATA | 1   |
| BAB 2 STATISTIK DESKRIPTIF       | 7   |
| BAB 3 REGRESI LINIER BERGANDA    | 11  |
| BAB 4 MULTIKOLINIERITAS          | 19  |
| BAB 5 HETEROSKEDASTISITAS        | 24  |
| BAB 6 AUTOKORELASI               | 30  |
| BAB 7 NORMALITAS RESIDUAL        | 35  |
| LATIHAN                          | 39  |
| REFERENSI                        | 42  |
| LAMPIRAN TABEL DURBIN WATSON 5%  | 43  |

## **BAB** 1

### PENDAHULUAN DAN ENTRI DATA

Program SPSS adalah salah satu program pengolahan statistik yang paling umum digunakan dalam penelitian yang menggunakan data kuantitatif atau data kualitatif yang dikuantitatifkan.

Setelah diinstal di komputer, program ini biasanya memiliki *shortcut* di desktop atau di *Windows taskbar*, dengan mengklik ikon *START*  $\rightarrow$  *PROGRAM FILES*  $\rightarrow$  SPSS Inc.  $\rightarrow$  SPSS16, maka akan terbuka tampilan berikut:

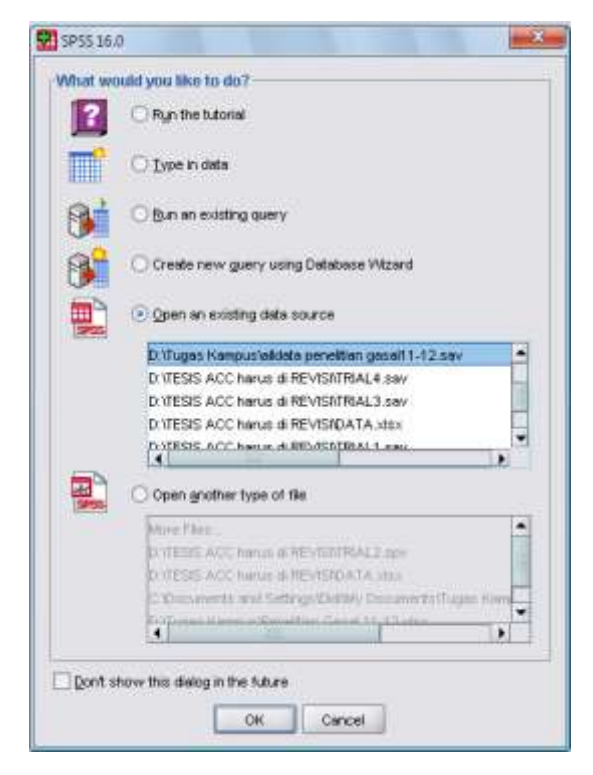

Selanjutnya klik *TYPE IN DATA* untuk memasukkan data baru, kemudian, klik *OK*, maka kita akan mendapatkan dua tampilan standar SPSS16, yaitu tampilan data (*DATA VIEW*) dan tampilan variabel (*VARIABLE VIEW*)

|                                                                                                    | Destat p   | Debalanti - 521<br>dece Data<br>D des rel | Denter # | 14 14 15 16 16 16 16 16 16 16 16 16 16 16 16 16 | ()<br>() () ()                                                                                                 | Antys yr | dor 194 |       |       |     |      |     | 1 Cartella    |          |
|----------------------------------------------------------------------------------------------------|------------|-------------------------------------------|----------|-------------------------------------------------|----------------------------------------------------------------------------------------------------|----------|---------|-------|-------|-----|------|-----|---------------|----------|
| and       and       and       and       and       and       and       and       and         1       1       1       1       1       1       1       1       1       1       1       1       1       1       1       1       1       1       1       1       1       1       1       1       1       1       1       1       1       1       1       1       1       1       1       1       1       1       1       1       1       1       1       1       1       1       1       1       1       1       1       1       1       1       1       1       1       1       1       1       1       1       1       1       1       1       1       1       1       1       1       1       1       1       1       1       1       1       1       1       1       1       1       1       1       1       1       1       1       1       1       1       1       1       1       1       1       1       1       1       1       1       1       1       1       1       1       1                                                                                                    |            |                                           |          |                                                 | the second second second second second second second second second second second second second second second s |          | or 1 -  |       |       |     |      | 2   | Vision E arto | Variable |
|                                                                                                    | 1          | 1.00                                      | -        | 1.000                                           | 1.08                                                                                                    | 1.04     | 100     | 1.000 | 1.000 | 100 | 1000 | 100 |               | 100      |
|                                                                                                    |            |                                           |          |                                                 |                                                                                                    |          |         |       |       |     |      |     |               |          |
|                                                                                                    | -          | 1                                         |          |                                                 |                                                                                                    |          |         |       |       |     |      |     |               |          |
|                                                                                                    |            | _                                         |          |                                                 |                                                                                                    |          |         |       |       |     |      |     |               |          |
|                                                                                                    |            |                                           |          |                                                 |                                                                                                    |          |         |       |       |     |      |     |               |          |
|                                                                                                    |            |                                           |          |                                                 |                                                                                                    |          |         |       |       |     |      |     |               |          |
|                                                                                                    |            |                                           |          |                                                 |                                                                                                    |          |         |       |       |     |      |     |               |          |
|                                                                                                    |            | -                                         |          |                                                 |                                                                                                    |          |         |       |       |     |      |     |               | - 1      |
|                                                                                                    |            | -                                         |          |                                                 |                                                                                                    |          |         |       |       |     |      |     |               | - 1      |
|                                                                                                    | _          |                                           |          |                                                 |                                                                                                    |          |         |       |       |     |      |     |               |          |
|                                                                                                    |            |                                           |          |                                                 |                                                                                                    |          |         |       |       |     |      |     |               |          |
| - 19<br>- 19<br>- 18<br>- 18<br>- |            | -                                         |          |                                                 |                                                                                                    |          |         |       |       |     |      |     |               | - 1      |
|                                                                                                    | 3.11       |                                           |          |                                                 |                                                                                                    |          |         |       |       |     |      |     |               |          |
|                                                                                                    | 13         | -                                         |          |                                                 |                                                                                                    |          |         |       |       |     |      |     |               | - 1      |
|                                                                                                    |            |                                           |          |                                                 |                                                                                                    |          |         |       |       |     |      |     |               | - 1      |
| 1 10<br>1 10<br>1 | 1.12       | -                                         |          |                                                 |                                                                                                    |          |         |       |       |     |      |     |               | - 1      |
|                                                                                                    | 14         | -                                         |          |                                                 |                                                                                                    |          |         |       |       |     |      |     |               | - 1      |
| Alla I                                                                                                    |            | -                                         |          |                                                 |                                                                                                    |          |         |       |       |     |      |     |               | - 1      |
| 4                                                                                                    | 1.1.1.1    | -                                         |          |                                                 |                                                                                                    |          |         |       |       |     |      |     |               |          |
|                                                                                                    |            | 410                                       |          |                                                 | -                                                                                                    |          |         |       |       |     |      |     | -             | 1.       |
| Data Mana University of the second second                                                                                                    | Data Maria | University Marin                          | -        |                                                 |                                                                                                    |          |         |       |       |     |      |     |               |          |

Tampilan *Data View* digunakan untuk memasukkan dan menyunting data. Cara menggunakan tampilan *Data View* ini agak mirip dengan MS Excel.

| Overlagt. | [Debalatit] | SPII Date | tate .     |          |          |          |        |      |         |              |                | 0.00  |
|-----------|-------------|-----------|------------|----------|----------|----------|--------|------|---------|--------------|----------------|-------|
| De Est    | Yere De     | • Denis   | rm . hours | te Gradu | USERS AD | oge gaar | 1946   |      |         |              |                |       |
| 品籍书       | 回告          | 19 2.1    | 単計 3       | 6 唱曲     | 目母目      | 1100     |        |      |         |              |                |       |
|           | Harr        |           | Турн       | WEEN     | Decimale | Label    | Values | Mang | Columns | Align        | Moassare       |       |
|           |             |           |            |          |          |          |        |      |         |              |                | 1     |
| 1.        | 1.0         |           |            |          |          |          |        |      |         |              |                |       |
|           |             |           |            |          |          |          |        |      |         |              |                |       |
|           |             |           |            |          |          |          |        |      |         |              |                |       |
|           |             |           |            |          |          |          |        |      |         |              |                |       |
|           |             |           |            |          |          |          |        |      |         |              |                |       |
|           |             |           |            |          |          |          |        |      |         |              |                |       |
|           |             |           |            |          |          |          |        |      |         |              |                |       |
|           |             |           |            |          |          |          |        |      |         |              |                |       |
|           |             |           |            |          |          |          |        |      |         |              |                |       |
|           |             |           |            |          |          |          |        |      |         |              |                | -     |
|           |             |           |            |          |          |          |        |      |         |              |                |       |
|           |             |           |            |          |          |          |        |      |         |              |                |       |
|           |             |           |            |          |          |          |        |      |         |              |                |       |
|           |             |           |            |          |          |          |        |      |         |              |                |       |
|           |             |           |            |          |          |          |        |      |         |              |                |       |
|           |             |           |            |          |          |          |        |      |         |              |                |       |
|           |             |           |            |          |          |          |        |      |         |              |                |       |
|           |             |           |            |          |          |          |        |      |         |              |                |       |
|           |             |           |            |          |          |          |        |      |         |              |                |       |
|           |             |           |            |          |          |          |        |      |         |              |                |       |
| Data view | Martable V  | linit     |            |          |          |          |        |      |         |              |                |       |
|           |             | 115       |            |          |          |          |        |      |         | SPSS freemon | or in reaction | 1.1.1 |

Sedangkan *Variable View* digunakan untuk memasukkan informasi atribut variabel:

- 1. *Name*: nama variabel
- 2. *Type*: jenis variabel (numerik, tanggal, nominal, teks/string, dsb).
- 3. **Width**: lebar kolom dalam tampilan *data view*. Secara otomatis/*default* biasanya berisi 8 (delapan) karakter.
- 4. *Decimals*: jumlah digit di belakang koma.
- 5. *Label*: penjelasan lebih lanjut dari nama variabel, misalnya: dalam nama variabel berisi RESID, kemudian labelnya diisikan dengan RESPONDENT IDENTITY.
- 6. **Values**: nilai variabel, misalnya: 1= laki-laki, 0=perempuan
- 7. *Missing*: perlakuan untuk nilai yang kosong
- 8. **Columns**: lebar kolom
- 9. Align: rata kiri, rata kanan atau tengah.
- 10. *Measure*: ukuran variabel, yaitu skala, ordinal atau nominal.

Pengisian data dilakukan dengan melengkapi *variable view*. Variabel dan data yang akan diisikan adalah data rasio keuangan beberapa bank selama tiga tahun, sebagai berikut:

| Mataci Pia | rkt.Rum Statistic | (Zhélintull) van | - SPIS Dete Ed | 500       |                       |        |        |       |           | 10-10-10-10-10-10-10-10-10-10-10-10-10-1 | 04.34    |
|------------|-------------------|------------------|----------------|-----------|-----------------------|--------|--------|-------|-----------|------------------------------------------|----------|
| De Eu      | your Date 1       | ng, matan        | elter Senter   | Utility A | splike Abron Het      |        |        |       |           |                                          |          |
| 10日日       | D +++             | 加林街              | <b>A</b> -86   | 日本日       | 100                   |        |        |       |           |                                          |          |
|            | Harre             | Туря             | WEER           | Decimale  | Label.                | Values | Masing | Edams | Align     | Meanan                                   |          |
| 1          | EAMPED            | Manaric          | .6             | 2         | Sample Northly        | None   | Plora  | 8     | 温向如       | / Scala                                  | 12       |
| 2          | CAR               | Numeric          | .8             | 2         | Capital Assets Rate   | None   | Flore  | 11    | 増 Right   | # Scale                                  |          |
| 3          | NPL               | Nameric          | 8              | 2         | Non Performing Loan   | None   | None   | 8     | 港Right    | # Stale                                  |          |
| 4          | RÓA               | Menanic          | 8              | 2.        | Return On Assets      | None   | None   | 8     | TE Flight | / Scala                                  |          |
| 6          | ROE               | Nameric          | .8             | 2         | Return On Equity      | Norm   | Nora   | 8     | 温 fàght   | # Scale                                  |          |
| 6          | OCOR .            | Numeric          |                | 7         | Cost Efficiency       | Tione  | None   | 8     | 港Rght     | # Scale                                  |          |
| . 7        | LDR               | Numeric          | 8              | 2         | Lown to Deposit Ratio | None   | None   | 8     | 毒 Right   | # Scala                                  |          |
|            |                   |                  |                |           |                       |        |        |       |           |                                          |          |
|            |                   |                  |                |           |                       |        |        |       |           |                                          |          |
|            |                   |                  |                |           |                       |        |        |       |           |                                          |          |
|            |                   |                  |                |           |                       |        |        |       |           |                                          |          |
|            |                   |                  |                |           |                       |        |        |       |           |                                          |          |
|            |                   |                  |                |           |                       |        |        |       |           |                                          |          |
|            |                   |                  |                |           |                       |        |        |       |           |                                          |          |
|            |                   |                  |                |           |                       |        |        |       |           |                                          |          |
|            |                   |                  |                |           |                       |        |        |       |           |                                          |          |
| -          |                   |                  |                |           |                       |        |        |       |           |                                          |          |
|            |                   |                  |                |           |                       |        |        |       |           |                                          |          |
|            |                   |                  |                |           |                       |        |        |       |           |                                          |          |
|            |                   |                  |                |           |                       |        |        |       |           |                                          | - 11     |
| 1.         | 1                 |                  |                |           |                       |        |        |       |           |                                          | -        |
| Data view  | Martable View     |                  |                |           |                       |        |        |       |           |                                          | TANK STR |

| Name   | Туре    | Width | Decimals | Label                       | Columns | Align | Measure |
|--------|---------|-------|----------|-----------------------------|---------|-------|---------|
| SAMPID | Numeric | 8     | 2        | Sample<br>Identity          | 8       | Right | Scale   |
| CAR    | Numeric | 8     | 2        | Capital<br>Asset Ratio      | 8       | Right | Scale   |
| NPL    | Numeric | 8     | 2        | Non<br>Performing<br>Loan   | 8       | Right | Scale   |
| ROA    | Numeric | 8     | 2        | Return On<br>Asset          | 8       | Right | Scale   |
| ROE    | Numeric | 8     | 2        | Return On<br>Equity         | 8       | Right | Scale   |
| OCOR   | Numeric | 8     | 2        | Cost<br>Efficiency          | 8       | Right | Scale   |
| LDR    | Numeric | 8     | 2        | Loan to<br>Deposit<br>Ratio | 8       | Right | Scale   |

Selanjutnya pengisian data dilakukan dengan menggunakan tampilan *Data View* sehingga tampak sebagai berikut:

| 日日        | 1900 Date 1   | 2. 14 117 4 | 04 (1968)<br>10 (19 (19 (19 (19 (19 (19 (19 (19 (19 (19 | uniter Antiger | - Updare | Be     |         |      |   |        |             |            |
|-----------|---------------|-------------|---------------------------------------------------------|----------------|----------|--------|---------|------|---|--------|-------------|------------|
| SHEE      | 1             |             |                                                         |                |          |        |         |      |   |        | Without 7 a | 17 Venider |
| 1         | SAMPD         | CAP.        | NPL                                                     | 1904           | ROE      | 900R   | LDR.    | 10.1 | - | r kali | 1.10        | 18.5       |
| 5         | 10            | 11.22       | \$.05                                                   | 2,41           | 24.29    | 82.09  | 102.07  |      |   |        |             |            |
| 2.        | 2.00          | 14.85       | 2.74                                                    | 3.36           | 21.15    | .77.68 | 90.51   |      |   |        |             |            |
| 3         | 3.00          | 10.83       | - 3.45                                                  | 2.60           | 39.14    | 78.94  | 104.41  |      |   |        |             |            |
| 4.0       | 4.00          | 12.68       | 4.16                                                    | 3 03 E         | 29.72    | 84.52  | 107.001 |      |   |        |             |            |
| 5.1       | 5.00          | 9.67        | 4.44                                                    | 2.77           | 34.37    | 78.05  | 102.94  |      |   |        |             |            |
| 6         | 6.00          | 10.89       | 2.57                                                    | 2.2/           | 29.24    | 82.75  | 98.16   |      |   |        |             |            |
| 7         | 7.00          | 11.45       | 2.84                                                    | 3.04           | 37.49    | 75.76  | 95.73   |      |   |        |             |            |
| 8         | 8.00          | 1 12.10     | 5.63                                                    | 2.76           | 42.13    | 75.10  | 38.44   |      |   |        |             |            |
|           | 9.00          | 11.25       | 4.98                                                    | 2.62           | 30.21    | 78.73  | 106.39  |      |   |        |             |            |
| 10        | 10.00         | 18.14       | 1.61                                                    | 3.15           | 32.00    | 68.00  | 81.76   |      |   |        |             |            |
| . 11      | 11.00         | 11.30       | 3.62                                                    | 0.45           | 8.83     | 95.50  | 96.82   |      |   |        |             |            |
| 12        | 12.00         | F 11.16     | 3.15                                                    | 1.83           | 25.74    | 105.33 | 10.27   |      |   |        |             |            |
| 13        | 13.00         | 10.82       | 7.80                                                    | 0.53           | 8.49     | .95.71 | 92,93   |      |   |        |             |            |
| 14        | 14.00         | 11.58       | 154                                                     | 5.59           | 61.84    | 67.78  | 93.68   |      |   |        |             |            |
| 16        | 15.00         | 9.32        | 1.95                                                    | 5.43           | 81.63    | 70.19  | 107.15  |      |   |        |             |            |
| 植         | 16.00         | 10.72       | 9.13                                                    | 5.37           | 60.70    | 69.64  | 36.03   |      |   |        |             |            |
| 17        | 17.00         | 11.45       | 1.12                                                    | 1.58           | 25.32    | 86.59  | 95.20   |      |   |        |             |            |
| 18        | 19.00         | 12.91       | 0.77                                                    | 636            | 57.99    | 67.84  | 36.08   |      |   |        |             |            |
| 10        | 410 10.0      | 17.5%       | 12.981                                                  | 47             | 47.81    | 71.42  | 10.71   |      |   |        |             |            |
| Data View | Variable View | -           |                                                         |                |          |        |         | _    |   |        |             |            |

Data yang diisikan:

| SAMPID | CAR   | NPL  | ROA  | ROE   | OCOR  | LDR    |
|--------|-------|------|------|-------|-------|--------|
| 1.00   | 11.23 | 6.05 | 2.41 | 24.29 | 82.09 | 102.87 |
| 2.00   | 14.85 | 2.74 | 3.26 | 31.15 | 77.69 | 90.51  |
| 3.00   | 12.66 | 4.58 | 1.83 | 46.21 | 78.71 | 89.12  |
| 4.00   | 10.83 | 3.45 | 2.60 | 33.14 | 78.94 | 104.41 |
| 5.00   | 12.66 | 4.14 | 3.03 | 29.72 | 84.52 | 97.06  |
| 6.00   | 12.43 | 4.73 | 1.53 | 32.22 | 81.34 | 92.98  |

| SAMPID | CAR   | NPL  | ROA  | ROE   | OCOR  | LDR    |
|--------|-------|------|------|-------|-------|--------|
| 7.00   | 9.57  | 4.44 | 2.77 | 34.37 | 78.05 | 102.94 |
| 8.00   | 10.69 | 2.57 | 2.27 | 23.24 | 82.75 | 99.16  |
| 9.00   | 11.46 | 2.84 | 3.04 | 37.49 | 75.76 | 95.73  |
| 10.00  | 12.10 | 5.63 | 2.76 | 42.13 | 78.10 | 98.44  |
| 11.00  | 11.25 | 4.58 | 2.62 | 33.21 | 78.73 | 106.39 |
| 12.00  | 18.14 | 1.61 | 3.15 | 32.00 | 68.02 | 81.76  |
| 13.00  | 11.10 | 3.62 | 0.45 | 8.03  | 95.50 | 85.82  |
| 14.00  | 17.56 | 0.90 | 4.25 | 43.45 | 71.56 | 90.26  |
| 15.00  | 11.16 | 3.13 | 1.83 | 28.74 | 86.33 | 90.27  |
| 16.00  | 10.82 | 7.80 | 0.53 | 8.49  | 95.71 | 92.93  |
| 17.00  | 11.58 | 1.54 | 5.59 | 61.84 | 67.78 | 93.68  |
| 18.00  | 9.32  | 1.95 | 5.43 | 89.83 | 70.19 | 97.15  |
| 19.00  | 10.72 | 1.13 | 5.37 | 60.70 | 69.64 | 98.83  |
| 20.00  | 11.45 | 1.12 | 1.56 | 25.32 | 86.59 | 85.20  |
| 21.00  | 12.91 | 0.77 | 5.36 | 57.99 | 67.84 | 86.08  |
| 22.00  | 12.04 | 1.40 | 0.62 | 9.72  | 93.66 | 90.23  |
| 23.00  | 15.51 | 1.38 | 2.14 | 22.45 | 75.66 | 81.16  |
| 24.00  | 13.48 | 1.12 | 0.98 | 11.06 | 89.03 | 79.58  |
| 25.00  | 10.96 | 1.70 | 2.22 | 39.97 | 84.42 | 81.39  |
| 26.00  | 12.03 | 4.51 | 2.05 | 51.61 | 78.01 | 91.05  |
| 27.00  | 11.06 | 1.29 | 2.08 | 35.11 | 85.10 | 82.25  |
| 28.00  | 13.71 | 6.00 | 1.65 | 32.96 | 80.96 | 94.23  |
| 29.00  | 16.50 | 6.12 | 2.03 | 39.25 | 84.33 | 87.32  |
| 30.00  | 14.80 | 6.71 | 1.75 | 34.49 | 79.56 | 95.64  |
| 31.00  | 12.28 | 4.14 | 1.94 | 51.35 | 77.89 | 89.21  |
| 32.00  | 13.30 | 4.86 | 2.11 | 40.17 | 74.05 | 87.93  |
| 33.00  | 14.73 | 4.59 | 2.08 | 38.77 | 72.05 | 86.85  |
| 34.00  | 11.54 | 4.39 | 1.91 | 48.78 | 78.13 | 99.11  |
| 35.00  | 12.39 | 3.86 | 2.23 | 44.20 | 73.76 | 83.07  |
| 36.00  | 14.00 | 4.21 | 2.00 | 38.21 | 73.88 | 87.03  |

Di sela-sela atau setelah selesai mengentri data, selalu selalu simpan data dan beri nama *file* (misalnya: <u>kinerjabank.sav</u>) dengan mengklik gambar disket, atau klik menu *FILE*  $\rightarrow$  *SAVE* atau ketik Ctrl S atau ketik Alt F + S, seperti penggunaan MS Office. *File* data ini akan memiliki ekstensi <u>.sav</u>.

Untuk keluar dari SPSS16, bisa mengklik gambar silang  $\blacksquare$  yang ada di pojok kanan atas, atau klik menu *FILE*  $\rightarrow$  *EXIT* 

## BAB 2 STATISTIK DESKRIPTIF

Buka kembali SPSS dengan langkah-langkah yang sudah pernah disampaikan sebelumnya. Akan tetapi kali ini pilih *OPEN EXISTING DATA SOURCE* dan pilih *More Files...* atau jika sudah ada nama *file* yang dimaksud (misalnya: <u>kinerjabank.sav</u>), bisa langsung dipilih untuk kemudian pilih OK. Tampilkan kembali *file* data rasio keuangan sejumlah bank selama tiga tahun. Kali ini akan didapati satu aplikasi lagi yang bernama **SPSS Output Viewer**, di samping **SPSS Data Editor** yang sudah dikenal sebelumnya.

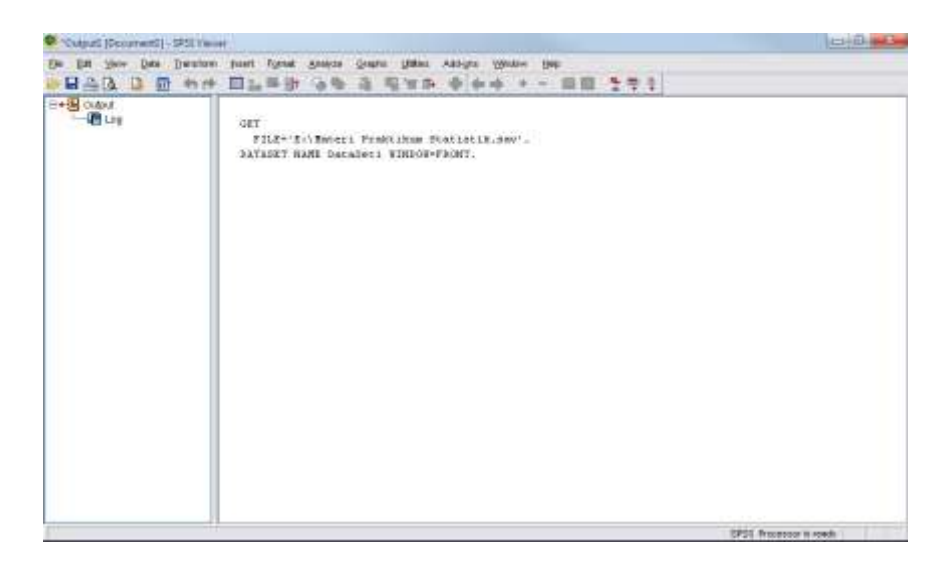

Berikut ini adalah langkah-langkah untuk menghasilkan statistik deskriptif:

1. Klik ANALYZE  $\rightarrow$  DESCRIPTIVE STATISTIC  $\rightarrow$  DESCRIPTIVES...

| 1 that and Po | aldition ( Hadatilian ) | Andrianij - 1940 Dan Aniho |                          |       |        |   |         |                 | Jenis    | -           |
|---------------|-------------------------|----------------------------|--------------------------|-------|--------|---|---------|-----------------|----------|-------------|
| te 64 :       | line the last           | on grate grate there       | Assign States 10         |       |        |   |         |                 |          |             |
| -84           | 10 4 1 2                | He Pagots                  | <ul> <li>個品版</li> </ul>  |       |        |   |         |                 |          |             |
| STINE         | 315                     | Dyscripter Making          | 1 III Engewoon           | 1     |        |   |         |                 | 1000-001 | Vision Inc. |
| 1.000         | DAMPD                   | CAL THEM                   | + No groupper.           | 04    | 118    | - | -       | T and t         | T        | 1.1.1.1.1   |
| 111           | 1.00                    | Cegarileen                 | + A Dates                | 82.09 | 102.67 |   |         |                 |          |             |
| 2             | 2.00                    | General Linear Model       | + CR Growner             | 77.60 | 90.01  |   |         |                 |          |             |
| 3             | 100                     | Generalpid Linke reset:    | * 54 (bao.)              | 20.71 | 09.12  |   |         |                 |          | - 18        |
| 4             | 4.00                    | MyAd Malatte               | · Perma                  | 70.54 | 104.01 |   |         |                 |          | - 18        |
| 1.5           | 5.00                    | Ornelaty                   | + 7 Q.0.144              | 84.52 | 97.06  |   |         |                 |          |             |
| . 6           | 8.00                    | Timpureses.                | * 37.72                  | 87.34 | 92.96  |   |         |                 |          | 11          |
| 3             | 7.00                    | Lighter.                   | * 32                     | 78.05 | 102.54 |   |         |                 |          | - 11        |
|               | 8.00                    | 191210198252943            | * 1128                   | 1275  | 99.1E  |   |         |                 |          | - 11        |
|               | 9.00                    | Chelley                    | 1 27.43                  | 75.76 | 9673   |   |         |                 |          | - 11        |
| 10            | 10.00                   | Deter Restantions          | + 42.13                  | 29.00 | 98.44  |   |         |                 |          | - 11        |
| 11            | 11.00                   | Set.                       | * 327                    | 78.73 | 105.78 |   |         |                 |          | - 11        |
| 12            | 12.00                   | (Any Annual Insta          | 1 10 10                  | 88.02 | 01.78  |   |         |                 |          | - 11        |
| - 11          | 13.00                   | Text-barms                 | 1 800                    | 10.00 | (81.02 |   |         |                 |          | - 11        |
| 14            | 14.00                   | Derived .                  | 1 42.45                  | 71.56 | 90.26  |   |         |                 |          | - 11        |
| 16            | 16.00                   | Theory Value Analysis      | 28.24                    | 89.33 | 90.27  |   |         |                 |          | - 11        |
| 10            | 16.00                   | Hypele Theoreman           | * 5.43                   | 95.71 | 92.95  |   |         |                 |          | - 11        |
| D.            | 17.00                   | Control Surgery            | <ul> <li>E124</li> </ul> | 87.75 | 20.08  |   |         |                 |          | - 11        |
| - 16          | 18.00                   | Speaky Cookier             | 1 10 10                  | 70.19 | 97-1E  |   |         |                 |          | - 11        |
| - 194         | 19.00                   | C NOT TANK                 | 66.20                    | 89.64 | 98.65  |   |         | -               |          |             |
|               | A.C.                    | Arros 18                   |                          |       |        |   |         |                 |          |             |
| Sala Maner    | Mandate Vision          |                            |                          |       |        |   |         |                 |          |             |
| (woode to     |                         |                            |                          |       |        |   | 3765 Pr | DODDER IN FRAME | 4        |             |

2. Muncul kotak dialog *DESCRIPTIVES*. Kemudian sorot semua variabel kecuali SAMPID yang terdapat di kotak sebelah kiri dan pindahkan ke kotak sebelah kanan dengan mengklik panah yang terdapat di antara kotak sebelah kiri dan kotak sebelah kanan hingga tampil seperti ini:

| Sample Identity [SAMPID]                | Variable(s):     ✓ Capital Assets Ratio [C     ✓ Non Performing Loan [N     ✓ Return On Assets [RO/     ✓ Return On Equity [ROE]     ✓ Cost Efficiency [OCOR]     ✓ Loan to Deposit Ratio [L |      |
|-----------------------------------------|----------------------------------------------------------------------------------------------------|------|
| ]Save standardi <u>z</u> ed values as v | rariables                                                                                                    | Help |

3. Kemudian klik *OPTIONS*... hingga muncul kotak dialog *DESCRIPTIVES: OPTIONS*, kemudian beri tanda ✓ pada

kotak *MEAN*, *STD. DEVIATION*, *VARIANCE*, *RANGE*, *MINIMUM*, *MAXIMUM*, *S.E. MEAN* dan biarkan lainnya pada kondisi standar/*default* lalu klik *CONTINUE*  $\rightarrow$  *OK*.

| Descriptives: Opt  | tions                | ×    |
|--------------------|----------------------|------|
| 💽 <u>M</u> ean     | <u>S</u> um          |      |
| Dispersion         |                      |      |
| 💽 St̪d. deviation  | 🛃 Mi <u>n</u> imum   |      |
| <b>⊘</b> ⊻ariance  | ✓ Maximum            |      |
| ✓ <u>R</u> ange    | ✓ S. <u>E</u> . mean |      |
| Distribution       |                      |      |
| <u>K</u> urtosis   | Ske <u>w</u> ness    |      |
| Display Order—     |                      |      |
| O Variable list    |                      |      |
| <u>A</u> lphabetic |                      |      |
| O Ascending mea    | ans                  |      |
| O Descending me    | ans                  |      |
| Continue           | Cancel               | Help |

4. Diperoleh tampilan sebagai berikut di SPSS *Output Viewer*:

|                       |           |           | Descrip    | the Statistics | £              |            |                | S           |
|-----------------------|-----------|-----------|------------|----------------|----------------|------------|----------------|-------------|
|                       | N         | Range     | Minimum    | Naximum        | - N            | eian       | Std. Deviation | Variance    |
|                       | Statistic | Statistic | Statistic  | Statistic      | Etatistic      | Btd. Error | Statistic      | Statistic   |
| Capital Assets Ratio  | 36        | 8.82      | 9.32       | 18.14          | 12.5783        | 34539      | 2.07224        | 4.295       |
| Non Performing Loan   | 36        | 7.0.3     | 77         | 7.00           | 3,4889         | 31372      | 1.88233        | 3.543       |
| Return On Assets      | 38        | 5.14      | .45        | 5.59           | 2.4842         | 21723      | 1.30338        | 1.699       |
| Return On Equity      | 36        | 81.00     | 0.03       | 68.68          | 36,7128        | 2,70694    | 16.24163       | 263.791     |
| CostEfficiency        | 36        | 27.93     | 67.78      | 95.71          | 79.3425        | 1.22120    | 7.32720        | 53.688      |
| Loan to Deposit Ratio | 36        | 26.81     | 79.58      | 106.39         | 91.6011        | 118642     | 711852         | 50.673      |
| Valid N (Estwise)     | 36        | 51212.01  | 1.11111111 | 01.00100       | n and a second | 100000000  | 1.200.000.000  | a constant. |

Jumlah data yang diolah semuanya adalah 36 yang ditunjukkan dari nilai N. Kolom *Range* menunjukkan kisaran/*range* dari masing-masing variabel. Kolom minimum menunjukkan nilai minimum dari masing-masing variabel dan

kolom *maximum* menunjukkan nilai maksimumnya. *Mean statistic* adalah rata-rata dan *standard error* masing-masing variabel. *Std. Deviation* menunjukkan simpangan baku dari masing-masing variabel dan *variance* menunjukkan variannya.

### BAB 3

### **REGRESI LINIER BERGANDA**

Dengan menggunakan data yang terdapat pada bagian sebelumnya, yaitu data rasio keuangan beberapa bank selama tiga tahun, model yang ingin diuji secara empiris adalah bagaimana pengaruh faktor-faktor berikut ini:

- 1. Struktur permodalan (yang diproksikan oleh *Capital Assets Ratio*),
- 2. Kualitas aset produktif (yang diproksikan oleh Non *Performing Loan*),
- 3. Rentabilitas (yang diproksikan oleh Return on Equity),
- 4. Efisiensi biaya (yang diproksikan oleh rasio *Operating Cost* & *Operating Revenue*), dan
- 5. Likuiditas (yang diproksikan oleh Loan to Deposit Ratio)

terhadap Kinerja Keuangan perbankan yang diproksikan oleh *Return on Asset.* 

Adapun kerangka penelitiannya apabila digambarkan maka akan tampak sebagai berikut:

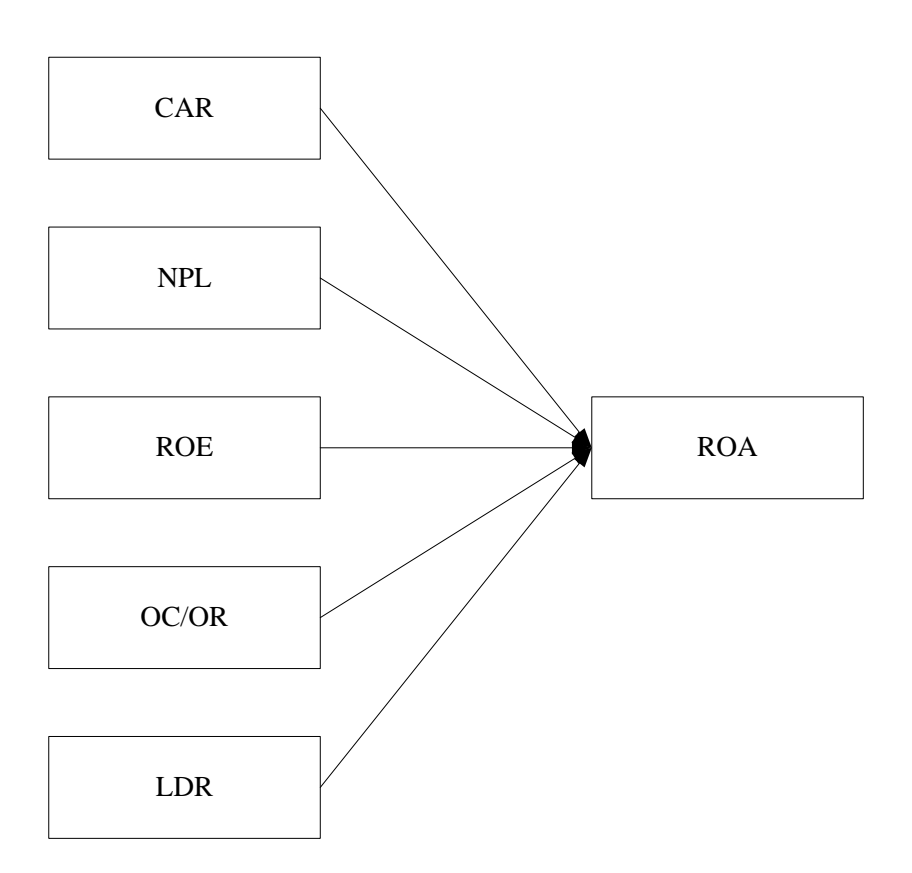

Sedangkan hipotesis yang dibangun adalah sebagai berikut:

- H<sub>1</sub> : Diduga struktur permodalan berpengaruh signifikan terhadap kinerja keuangan.
- H<sub>2</sub> : Diduga kualitas aset produktif berpengaruh signifikan terhadap kinerja keuangan.
- H<sub>3</sub> : Diduga rentabilitas berpengaruh signifikan terhadap kinerja keuangan.
- H<sub>4</sub> : Diduga efisiensi biaya berpengaruh signifikan terhadap kinerja keuangan.
- H<sub>5</sub> : Diduga likuiditas berpengaruh signifikan terhadap kinerja keuangan.

Data kasus di atas dapat diolah dengan menggunakan analisis regresi linier berganda yang terdapat dalam program perangkat lunak SPSS16. Regresi linier berganda dimaksudkan untuk menguji pengaruh dua atau lebih variable independen (*explanatory*) terhadap satu variable dependen. Model ini mengasumsikan adanya hubungan satu garis lurus/linier antara variabel dependen dengan masing-masing prediktornya. Hubungan ini biasanya disampaikan dalam rumus. Sedangkan untuk kasus di atas, rumus yang terbentuk adalah:

$$Y = \alpha + \beta_1 X_1 + \beta_2 X_2 + \beta_3 X_3 + \beta_4 X_4 + \beta_5 X_5 + \varepsilon_i$$

Di mana:

| Y         |   | = | Kinerja keuangan / ROA sebagai variabel<br>lependen                                                                                                    |
|-----------|---|---|----------------------------------------------------------------------------------------------------|
| α         |   | = | Konstanta                                                                                                    |
| $\beta_1$ | - | = | Koefisien regresi variabel independen                                                                                                    |
| $\beta_5$ |   |   |                                                                                                    |
| $X_1$     |   | = | Struktur permodalan / CAR sebagai variabel                                                                                                    |
|           |   |   | ndependen                                                                                                    |
| $X_2$     |   | = | Kualitas aset produktif / NPL sebagai variabel                                                                                                    |
| _         |   |   | ndependen                                                                                                    |
| $X_3$     |   | = | Rentabilitas / ROE sebagai variabel independen                                                                                                    |
| $X_4$     |   | = | Efisiensi biava / OCOR sebagai variabel independen                                                                                                    |
| X_        |   | = | ikuiditas / LDR sebagai variabel independen                                                                                                    |
| 123       |   |   | interiore and a second and a second and as second and a second and a second and a second and a second and a second and a second and a second and a second and a second and a second and a second and a second and a second and a second and a second and a second and a second and a second and a second and a second and a second and a second and a |

Untuk tujuan pengujian hipotesis nilai parameter model, model regresi linier juga mengasumsikan hal-hal sebagai berikut yang dikenal dengan nama Uji Asumsi Klasik:

- 1. Normalitas
- 2. Heteroskedastisitas
- 3. Multikolinieritas
- 4. Autokorelasi (jika menggunakan data time series)

Langkah Analisis

- 1. Buka file data yang sudah dientrikan pada bagian sebelumnya (misalnya: <u>kinerjabank.sav</u>)
- 2. Dari menu utama SPSS, pilih menu Analyze  $\rightarrow$ Regression  $\rightarrow$  Linear hingga tampak sebagai berikut:

| - 福島     | 前 电波 盖爾   | Pagots                      | · (6 à fb                         |        |        |     |       |                       |
|----------|-----------|-----------------------------|-----------------------------------|--------|--------|-----|-------|-----------------------|
| - SAMPE: | 110 Que   | Opcişiler Battan            | •                                 |        | 1.1    |     |       | Hates 2 of 7 Veneters |
| 1000     | EALENO CA | THE                         | * RDC.                            | .000R  | UR:    | 100 | <br>  | 1                     |
| 1.1      | 1.00      | Cegarilleen                 | * 24.29                           | 82.09  | 102.67 |     |       | 15                    |
| 2        | 2.00      | General Linear Model        | * 31.16                           | 77.60  | 90.51  |     |       |                       |
| - 3      | 100       | Generalized Linker results: | 46.21                             | 20.71  | 09.12  |     |       |                       |
| 4        | 4.00      | Mg41Mint                    | 10.14                             | 70.54  | 104.41 |     |       |                       |
| 15       | 5.00      | Orneldy                     | • 28.73                           | 84.47  | 97.06  |     |       |                       |
| . 6      | 8.00      | Character                   | <ul> <li>A tree.</li> </ul>       |        | 92.96  |     |       |                       |
| 3        | 7.00      | Loginew                     | <ul> <li>Constance</li> </ul>     |        | 102.94 |     |       |                       |
| 10       | 8.00      | TRAJ M TRADE IN A           | <ul> <li>A meanage</li> </ul>     | 10010  | 33.16  |     |       |                       |
|          | 9.00      | Delet                       | . A marriagen                     |        | 9673   |     |       |                       |
| 10       | 10.00     | Deter Resident              | * E thereasting                   | inter  | 98.44  |     |       |                       |
| 11       | 11.00     | Set                         | * S. Crabel                       |        | 105.78 |     |       |                       |
| 11       | 12.00     | (gerycoronale) Tanta        | . B. Gast                         |        | 01.78  |     |       |                       |
| 111      | 10.00     | Text be as                  |                                   |        | (81.02 |     |       |                       |
| 14       | 14.00     | Dered                       | . A gownee                        |        | 90.26  |     |       |                       |
| 100      | 16.00     | Bitserap Value Analysis     | W. Defit transf                   |        | 90.27  |     |       |                       |
| NE .     | 16.00     | Highly Theorem              | · A 20mm Loool                    | Lavers | 92.93  |     |       |                       |
| et .     | 17.00     | Contro Sample               | <ul> <li>Gardnar Scolm</li> </ul> |        | 20.68  |     |       |                       |
| 1.16     | 18.00     | Spatally Contents           | • 100 103                         | 70.19  | 97.16  |     |       |                       |
| - 194    | 19.0B     | C NOT TANK                  | 66.20                             | 69.64  | 28.85  |     | <br>_ |                       |
|          | 302       | Arros 18                    |                                   |        |        |     |       |                       |

3. Setelah muncul kotak dialog *Linear Regression*, pada kotak *Dependent* isikan variabel ROA dan pada kotak *Independent(s)* isikan dengan variabel CAR, NPL, ROE, OCOR & LDR. Pada kota *Method* pilih *Enter* abaikan yang lain dan tekan *OK*.

| 🔁 Linear Regression                                                                                                    |                                                                                            | X                                      |
|----------------------------------------------------------------------------------------------------|--------------------------------------------------------------------------------------------|----------------------------------------|
| Sample Identity [SAMPID]<br>Capital Assets Ratio [C<br>Ron Performing Loan [N<br>Return On Equity [ROE]<br>Cost Efficiency [OCOR]<br>Loan to Deposit Ratio [L | Dependent:                                                                                 | Statistics<br>Plots<br>Save<br>Options |
| ОК                                                                                                    | Selection Variable:     Rule       Case Labels:     WLS Weight:       WLS Weight:     Help |                                        |

4. Maka akan muncul di SPSS Output Viewer tampilan seperti ini:

| 🕈 - Ordunt (Dalamenti) - 1915 Val       | 4           |                                                                                                    |                                             |                    |                                 |                  |                        | bridle and |
|-----------------------------------------|-------------|----------------------------------------------------------------------------------------------------|---------------------------------------------|--------------------|---------------------------------|------------------|------------------------|------------|
| to be per the perton                    | 1000 F      | and global t                                                                                                    | Paper (Pres-                                | Anter              | Dione ibe                       |                  |                        |            |
| And<br>And<br>And<br>Regression<br>     | Regn        | ession<br>Sector En Mitt<br>Variables Dr                                                                                    | DI PRACTOR                                  | Whi Not ec i       | Positi Liva                     | Rhan Lat Jk. pav |                        | 3          |
| AND AND AND AND AND AND AND AND AND AND | Note        | Variables<br>Graned                                                                                                    | Venables<br>Decoded                         | Married            | 1                               |                  |                        |            |
| - Carronyada Chantera                   |             | Loss to<br>Deposit Plato,<br>Cost<br>Plateria,<br>Hos<br>Partorway<br>Loss, Castel<br>Annels Plato,<br>fintern On<br>Feader | -                                           | Enjay              |                                 |                  |                        |            |
|                                         | 8.8         | E tegunthid yarab<br>Iepombot Yunida                                                                                        | kay orderleg<br>i Rightett On Ass<br>Mastel | inta<br>Sammary*   |                                 |                  |                        |            |
|                                         | Mode        | R 15                                                                                                    |                                             | ataci R j          | ter Einigenste<br>In Einigenste | Dutin<br>Habot   |                        |            |
|                                         | 1           | . 912-                                                                                                    | alt Louis Con                               | .681               | 87087                           | 1,085            |                        |            |
|                                         | Los<br>6, D | n, Castal Assolution<br>Reported Vision                                                                                     | Table, Patere Or<br>Polisie Or Air          | e Ewste<br>e Ewste | training of the                 | or weating       |                        |            |
|                                         |             |                                                                                                    |                                             |                    |                                 |                  | SPSE Processes in made | HILWITTH   |

Untuk sementara, kita abaikan terlebih dahulu uji asumsi klasik. Misalkan hasil regresi ini sudah lolos uji asumsi klasik, maka cara interpretasi model regresi dengan langkah sebagai berikut: **pertama** interpretasikan koefisien determinasi, **kedua** uji F statistik dan **ketiga** uji regresi parsial dengan uji t.

#### Koefisien Determinasi

Model Summary<sup>b</sup>

| Mode<br>I | R     | R Square | Adjusted R<br>Square | Std. Error of the Estimate | Durbin-<br>Watson |
|-----------|-------|----------|----------------------|----------------------------|-------------------|
| 1         | .912ª | .831     | .803                 | .57897                     | 1.905             |

a. Predictors: (Constant), Loan to Deposit Ratio, Cost Efficiency, Non Performing Loan, Capital Assets Ratio, Return On Equity

b. Dependent Variable: Return On Assets

Tampilan luaran SPSS model summary menunjukkan besarnya adjusted  $R^2$  sebesar 0,803, hal ini berarti 80,3% variasi kinerja keuangan (ROA) dapat dijelaskan oleh variasi dari lima variabel independen CAR, NPL, ROE, OCOR & LDR. Sedangkan sisanya (100%-80,3%=19,7%) dijelaskan oleh sebab-sebab yang lain di luar odel. Standard error of estimate (SEE) sebesar 0,57897, makin kecil nilai SEE akan membuat model regresi semakin tepat dalam memprediksi variabel dependen.

#### Uji Signifikansi Simultan (Uji Statistik F)

| Mode | el         | Sum of<br>Squares | df | Mean Square | F                 | Sig.  |
|------|------------|-------------------|----|-------------|-------------------|-------|
| 1    | Regression | 49.402            | 5  | 9.880       | 29.475            | =000. |
|      | Residual   | 10.056            | 30 | .335        | 661753 % (61700 % |       |
|      | Total      | 59.458            | 35 |             |                   |       |

ANOVA<sup>b</sup>

a. Predictors: (Constant), Loan to Deposit Ratio, Cost Efficiency, Non Performing Loan, Capital Assets Ratio, Return On Equity

b. Dependent Variable: Return On Assets

Berdasarkan tabel ANOVA atau F test, diperoleh nilai F hitung sebesar 29,475 dengan probabilitas 0,000. Oleh karena probabilitas jauh lebih kecil dari 0,05, maka dapat disimpulkan bahwa koefisien regresi CAR, NPL, ROE, OCOR & LDR tidak sama dengan nol, atau kelima variabel independen secara simultan berpengaruh terhadap kinerja keuangan. Hal ini juga berarti nilai koefisien determinasi R<sup>2</sup> tidak sama dengan nol, atau signifikan.

#### Uji Signifikansi Parameter Individual (Uji Statistik t)

Untuk menginterpretasikan koefisien parameter variabel independen dapat menggunakan *unstandardized coefficients* maupun *standardized coefficients*.

|      |                       | Co            | efficients"    |                              |        |      |
|------|-----------------------|---------------|----------------|------------------------------|--------|------|
| et.  |                       | Unstandardize | d Coefficients | Standardized<br>Coefficients |        |      |
| Mode | el                    | В             | Std. Error     | Beta                         | t      | Siq. |
| 1    | (Constant)            | 547           | 4.171          |                              | 131    | .897 |
|      | Capital Assets Ratio  | .069          | .072           | .109                         | .962   | .344 |
|      | Non Performing Loan   | 298           | .063           | 431                          | -4.704 | .000 |
|      | Return On Equity      | .034          | .011           | .427                         | 3.094  | .004 |
|      | Cost Efficiency       | 052           | .028           | 293                          | -1.894 | .068 |
|      | Loan to Deposit Ratio | .066          | .019           | .363                         | 3.498  | .001 |

a. Dependent Variable: Return On Assets

#### Unstandardized Beta Coefficients

Dari kelima variabel independen yang dimasukkan dalam model ternyata hanya tiga variabel (NPL, ROE, LDR) yang signifikan pada  $\alpha$ =5%, hal ini terlihat dari probabilitas

signifikansi ketiganya jauh dibawah 0,05. Satu variabel independen (OCOR) berpengaruh signifikan pada  $\alpha$ =10% yang terlihat dari probabilitas signifikansi di bawah 0,10, yaitu sebesar 0,068. Jadi dapat disimpulkan bahwa variabel kinerja keuangan (ROA) dipengaruhi oleh CAR, NPL, ROE, OCOR & LDR, dengan persamaan matematis sebagai berikut:

 $ROA = -0,547 + 0,69CAR - 0,298NPL + 0,034ROE - 0,052OCOR + 0,066LDR + \varepsilon$ 

- Koefisien konstanta bernilai negatif menyatakan bahwa dengan mengasumsikan ketiadaan variabel CAR, NPL, ROE, OCOR & LDR, maka kinerja keuangan cenderung mengalami penurunan.
- Koefisien regresi CAR bernilai positif menyatakan bahwa dengan mengasumsikan ketiadaan variabel independen lainnya, maka apabila CAR mengalami peningkatan, maka ROA cenderung mengalami peningkatan,
- Koefisien regresi NPL bernilai negatif menyatakan bahwa dengan mengasumsikan ketiadaan variabel independen lainnya, maka apabila NPL mengalami peningkatan, maka ROA cenderung mengalami penurunan.
- Koefisien regresi ROE bernilai positif menyatakan bahwa dengan mengasumsikan ketiadaan variabel independen lainnya, maka apabila ROE mengalami peningkatan, maka ROA cenderung mengalami peningkatan,
- Koefisien regresi OCOR bernilai negatif menyatakan bahwa dengan mengasumsikan ketiadaan variabel independen lainnya, maka apabila OCOR mengalami peningkatan, maka ROA cenderung mengalami penurunan,
- Koefisien regresi LDR bernilai positif menyatakan bahwa dengan mengasumsikan ketiadaan variabel independen lainnya, maka apabila LDR mengalami

peningkatan, maka ROA cenderung mengalami peningkatan,

Apabila digunakan dalam ilmu pasti, maka semua angka yang tertera dalam persamaan matematis dapat diinterpretasikan lebih mendalam. Akan tetapi karena dalam kasus ini termasuk dalam ilmu sosial / ekonomi, maka yang perlu dititikberatkan adalah tanda positif atau negatif yang terdapat di depan angka koefisien beta.

#### Standardized Beta Coefficients.

Apabila masing-masing koefisien variabel independen kita standarisasi terlebih dahulu, maka kita akan mempunyai garis regresi yang melewati origin (titik pusat), sehingga persamaan regresi tidak memiliki konstanta (lihat tampilan *standardized coefficient*) atau secara matematis dapat dituliskan sebagai berikut:

$$ROA = 0,109CAR - 0,431NPL + 0,427ROE - 0,293OCOR + 0,363LDR + \varepsilon$$

Keuntungan dengan menggunakan standardized beta adalah mampu mengeliminasi perbedaan unit ukuran pada variabel independen. Jika ukuran variabel independen tidak sama (misalkan: Rupiah, Dollar, Jam, Hari, Rasio, dlsb) dan kita ingin membandingkan kontribusi antar variabel independen, maka sebaiknya interpretasi persamaan regresi menggunakan standardized beta, Namun demikian ada dua hal yang perlu mendapat perhatian jika menggunakan standardized beta: **pertama**, koefisien beta digunakan untuk melihat pentingnya masing-masing variabel independen secara relatif dan tidak ada multikolinieritas antar variabel independen. **Kedua**, nilai koefisien beta hanya dapat diinterpretasikan dalam konteks variabel lain dalam persamaan regresi.

### BAB 4 MULTIKOLINIERITAS

Uji multikolinieritas bertujuan untuk menguji apakah dalam model regresi ditemukan adanya korelasi yang tinggi atau sempurna antar variabel independen. Jika antar variabel independen terjadi multikolinieritas sempurna, maka koefisien regresi variabel independen tidak dapat ditentukan dan nilai *standard error* menjadi tak terhingga. Jika multikolinieritas antar variabel independen tinggi, maka koefisien regresi variabel independen tinggi, maka koefisien regresi variabel independen dapat ditentukan, tetapi memliki nilai *standard error* tinggi berarti nilai koefisien regresi tidak dapat diestimasi dengan tepat.

Untuk memberikan gambaran cara mendeteksi multikolinieritas dengan SPSS16, digunakan model persamaan regresi berikut:

 $ROA = \alpha + \beta_1 CAR + \beta_2 NPL + \beta_3 ROE + \beta_4 OCOR + \beta_5 LDR + \varepsilon$ 

Langkah Analisis

- 1. Buka file kinerjabank.sav
- 2. Dari menu utama SPSS, pilih menu Analyze  $\rightarrow$ Regression  $\rightarrow$  Linear hingga tampak sebagai berikut:

| - 副白          | 10 mar 1.44                     | Pagots                                                                 | 640                                                      |                                 |                                   |       |                       |
|---------------|---------------------------------|------------------------------------------------------------------------|----------------------------------------------------------|---------------------------------|-----------------------------------|-------|-----------------------|
| - GAMPET      | 110 C.4                         | Oprovide Matters                                                       |                                                          |                                 |                                   |       | Value 7 of 7 Valuetor |
| 1 2 3         | 100<br>200<br>300               | Gegannikeen<br>Gerannigeer Mool<br>Geranniger Univer House             | 94 29<br>31.11<br>46.25                                  | 0008<br>82.09<br>77.60<br>76.71 | 102.07<br>90.97<br>90.97          |       | <br>1                 |
| 5             | 4.00<br>5.00<br>8.00            | Ornelate                                                               | 8.00<br>8.00                                             | 44.57                           | 97.06<br>92.96                    |       |                       |
| 3             | 7.00<br>8.00                    | Loginaw<br>New Weighters                                               | B means                                                  |                                 | 102.94<br>932.16                  |       |                       |
| 9<br>10<br>11 | 9.00<br>10.00<br>11.00<br>12.00 | Decely<br>Gele Restantion<br>Single<br>Broppersonality Texts           | A mayingsh<br>& they inget<br>& they at the<br>& they at |                                 | 96.73<br>98.44<br>105.39<br>91.78 |       |                       |
| H<br>H<br>H   | 13.00<br>14.00<br>16.00         | Text Source<br>Serviced<br>Interry Value Analysis<br>Multiple Textmens | A grant .<br>A grant total .<br>A stingt i rest          | Laurry .                        | 00.00<br>90.26<br>90.27           |       |                       |
| 0             | 17.00                           | Consectionale<br>Sparty Conserv                                        | Quese Scotts                                             | 1.<br>11 - 12                   | 10.00<br>07.45                    |       |                       |
| . 19          | 19.08                           | ENC Say                                                                | 66.20                                                    | 89.64                           | 98.65                             | <br>_ | <br>                  |

3. Setelah muncul kotak dialog *Linear Regression*, pada kotak *Dependent* isikan variabel ROA dan pada kotak *Independent(s)* isikan dengan variabel CAR, NPL, ROE, OCOR & LDR. Pada kota *Method* pilih *Enter*, kemudian pilih *Statistics*.

| 🚰 Linear Regression                                                                                                    |                                                                                                    | ×                                      |
|----------------------------------------------------------------------------------------------------|----------------------------------------------------------------------------------------------------|----------------------------------------|
| Sample Identity [SAMPID]<br>Capital Assets Ratio [C<br>Non Performing Loan [N<br>Return On Equity [ROE]<br>Cost Efficiency [OCOR]<br>Loan to Deposit Ratio [L<br>OK | Dependent:         Return On Assets [ROA]         Block 1 of 1         Preyjous         Independent(s):         Capital Assets Ratio [CAR]         Capital Assets Ratio [CAR]         Return On Equity [ROE]         Method:         Enter         Selection Variable:         Case Labels:         WLS Weight:         Selection Explore | Statistics<br>Plots<br>Save<br>Options |

4. Setelah muncul kotak dialog Linear Regression: Statistics, pilih Estimates (untuk meminta koefisien regresi), Covariance matrix (untuk meminta matriks korelasi antar variabel independen), Model fit (untuk meminta koefisien determinasi R<sup>2</sup>), Part and partial correlations (untuk meminta korelasi parsial dan zero order correlation), dan Collinearity diagnostics (untuk meminta nilai Tolerance & VIF). Klik Continue, kemudian OK.

| 🚰 Linear Regression: Statist                                  | ics 🛛 📉                                   |
|---------------------------------------------------------------|-------------------------------------------|
| Regression Coefficient     Estimates     Confidence intervals | ✓ Model fit R squared change Descriptives |
| ✓ Covariance matrix                                           | Part and partial correlations             |
| Residuals                                                     | Collinearity diagnostics                  |
| Durbin-Watson                                                 |                                           |
| Outliers outside:<br>○ <u>A</u> ll cases                      | 3 standard deviations                     |
| Continue                                                      | ancel Help                                |

5. Muncul tampilan output SPSS di SPSS Output Viewer.

#### Deteksi Multikolinieritas

|      |       |          | Model Summar         | У                          |
|------|-------|----------|----------------------|----------------------------|
| Mode | R     | R Square | Adjusted R<br>Square | Std. Error of the Estimate |
| 1    | .912ª | .831     | .803                 | .57897                     |

a. Predictors: (Constant), Loan to Deposit Ratio, Cost Efficiency, Non Performing Loan, Capital Assets Ratio, Return On Equity

 Terlihat dari luaran SPSS nilai R<sup>2</sup> cukup tinggi sebesar 83,1%, sedangkan kebanyakan variabel independen memiliki nilai t statistik yang signifikan pada a=5%. Oleh karena R<sup>2</sup> tinggi dan kebanyakan variabel independennya signifikan, maka tidak ada indikasi terjadi multikolinieritas antar variabel independen.

2012/01/2017/02/2017

|        | Connear Collegions. |                       |                          |       |                            |                         |                     |  |  |  |  |
|--------|---------------------|-----------------------|--------------------------|-------|----------------------------|-------------------------|---------------------|--|--|--|--|
| Mintel |                     |                       | Loan to<br>Deposit Ratio | Cost  | Non<br>Performing<br>Losin | Capital<br>Assets Ratio | Return On<br>Equity |  |  |  |  |
| 1      | Correlations        | Loan to Deposit Ratio | 1.000                    | 301   | - 520                      | 500                     | .206                |  |  |  |  |
|        |                     | CostEfficiency        | .391                     | 1.000 | - 362                      | 654                     | 823                 |  |  |  |  |
|        |                     | Non Performing Loan   | - 528                    | - 362 | 1.000                      | - 362                   | - 766               |  |  |  |  |
|        |                     | Capital Assets Ratio  | .586                     | 654   | - 362                      | 1.000                   | .538                |  |  |  |  |
|        |                     | Return On Equity      | .206                     | 822   | - 165                      | 538                     | 1.000               |  |  |  |  |
|        | Covariances         | Loan to Deposit Ratio | 000                      | 000   | .000                       | .001                    | 4.331E-5            |  |  |  |  |
|        |                     | CostEfficiency        | .000                     | 001   | .000                       | 001                     | 000                 |  |  |  |  |
|        |                     | Non Performing Lean-  | 500                      | 000   | .004                       | - 002                   | 500                 |  |  |  |  |
|        |                     | Capital Assets Rate   | 801                      | 001   | - 002                      | 005                     | 000                 |  |  |  |  |
|        |                     | Return On Equity      | 4,331E-5                 | 000   | .800                       | 800                     | .000                |  |  |  |  |

a. Dependent Variable: Return On Assets

2. Berdasarkan pada tampilan matriks korelasi, pair-wise correlation antar variabel independen semuanya di bawah 0.80, kecuali antara variabel ROE dengan Cost efficiency yang korelasinya sedikit di atas 0,80. Jadi dapat disimpulkan bahwa terdapat multikolinieritas variabel ringan antara ROE dengan cost efficiency/OCOR.

22

| _       |                       | instantantia | t Coolinette | Coefficients* |        |      | Contatulos |          |     | Collinguate Physical |        |
|---------|-----------------------|--------------|--------------|---------------|--------|------|------------|----------|-----|----------------------|--------|
| inter l |                       |              | IDJ. Fride   | finite.       | 14-11  | 114  | Zaroomu    | - Fattal | Eat | Tupping              | . WE   |
|         | (Constant)            | -347         | 4171         |               | - 111  | .997 |            |          |     |                      |        |
|         | Capital Accurs Patter | .000         | 472          | 1100          | 942    | 244  | -1115      | 0.0235   | 672 | 400                  | 10.000 |
|         | Non Performing Low:   | - 298        | 362          | 431           | 4.734  | :000 | - 406      | - 852    | 180 | 372                  | 1.40   |
|         | Palain Dr. Equily     |              | 411          | 417           | 3 004  | 2004 | 747        | 492      | 330 | 300                  | 1.524  |
|         | CastEfficiency        | - 040        | 8.09         | - 261         | -1.004 | 200  | - 102      | - 332    | -10 | 200                  | 4.210  |
|         | Low to Depose Rate    | .008         | 1819         | 310           | 1.000  | 301  | 281        | 100      | 263 | 125                  | 1 100  |

3. Nilai R<sup>2</sup> keseluruhan model cukup tinggi, sebesar 83,1%, sedangkan nilai parsial korelasi berkisar masing-masing 0,173; -0,652; 0,492; -0,327; dan 0,538. Oleh karena nilai parsial korelasi juga tinggi, maka tidak ada indikasi terjadinya multikolinieritas.

| Variatos Propr |                |         |           |        |                          |                           | Propertions          | pedora |                        |  |  |
|----------------|----------------|---------|-----------|--------|--------------------------|---------------------------|----------------------|--------|------------------------|--|--|
| Nite           | Dirret<br>Note | Damates | Condition | Costat | Capital<br>Assalla Marta | Non<br>Partorning<br>Loat | Return On<br>Equator | Coat   | Loon to<br>Description |  |  |
| 1              |                | \$ 8027 | 1.0,00    | 10     |                          |                           | .000                 | 0.0    | âı                     |  |  |
|                | 2              | 226     | 4.990     | 40     | 10                       | 43                        | 406                  | 0.0    | .01                    |  |  |
|                | 3              | 117     | 8.931     | - 80   | 121                      | .70                       | 18                   | 00.    | .01                    |  |  |
|                | 4              | 025     | 14,925    | .00    | .38                      | 63                        | 0.0                  | .01    |                        |  |  |
|                | \$             | 054     | 37.024    |        | .61                      | 105                       | 22                   | 18     | .41                    |  |  |
|                | 8              | 000     | 119.254   | 1.00   |                          | 21                        | .62                  |        |                        |  |  |

4. Nilai CI antara 10-30 menuniukkan adanva multikolinieritas moderat sampai kuat dan CI di atas 30 terdapat multikolinieritas sangat kuat. Berdasarkan parameter tersebut, dari enam dimensi, tiga di antaranya memiliki nilai CI di bawah 10, yang berarti Kemudian terdapat multikolinieritas. tidak satu dimensi memiliki nilai antara 10-30 yang menunjukkan multikolinieritas moderat. Lalu dua dimensi memiliki nilai di atas 30, yang menunjukkan multikolinieritas kuat.

|                        |                             |            | Cost                         | fictuatio* |      |            |                        |      |         |       |
|------------------------|-----------------------------|------------|------------------------------|------------|------|------------|------------------------|------|---------|-------|
|                        | Unitaridad Bald CoolScients |            | Shandactioni .<br>Confloreda |            |      | 10         | Collinearte Blatsitire |      |         |       |
| Madel                  |                             | Ibil Eribi | ENG.                         | 1          | 114  | Zaro-onter | Patial                 | Est. | Tuestie | WE    |
| Y (Constant)           | -587                        | 4171       |                              | - 111      | .897 |            |                        |      |         |       |
| Capital Accurts Plater | -000                        | 672        | 3104                         | 942        | 364  | -915       | 0.0285                 | 1072 | 430     | 0.000 |
| Nam Performing Lower   |                             | 363        | - 411                        | 16,704     | :000 | - 406      | - 852                  | 180  | 372     | 1.40  |
| Paten in: Equity       | 304                         | 411        | - 401                        | 3.004      | 2004 | 747        | 492                    | 300  | .100    | 3.524 |
| CastEfficiency         | - 662                       | 14.100     | - 1940                       | 11,004     | 360  | - 740      | - 332                  | -10  | 100     | 4.214 |
| Low to Deposit Rate    |                             | 1219       | 310                          | 11.000     | 301  | 281        | 109                    | 263  | 125     | 1 100 |

a. Organished Votisiale. Network: On Accests.

5. Akan tetapi, berdasarkan pada nilai *Tolerance* dan VIF terlihat bahwa tidak ada nilai Tolerance di bawah 0,10 begitupula dengan nilai VIF tidak ada yang di atas 10. Dengan menggunakan parameter ini, tidak terbukti adanya multikolinieritas yang serius.

Jika tujuan analisis regresi adalah prediksi atau peramalan, maka multikolinieritas bukanlah masalah serius, karena semakin tinggi nilai R<sup>2</sup> maka semakin baik kemampuan model tersebut dalam melakukan prediksi. Akan tetapi jika tujuan analisis regresi tidak hanya sekedar prediksi tetapi juga estimasi terhadap parameter, maka multikolinieritas menjadi masalah serius karena akan menghasilkan *standard error* yang besar sehingga estimasi parameter menjadi tidak akurat lagi.

## BAB 5 HETEROSKEDASTISITAS

Asumsi klasik berikutnya dalam model regresi adalah homoskedastisitas atau memiliki varian yang sama.

Ada dua cara pendeteksian ada tidaknya heteroskedastisitas, yaitu dengan metode grafik dan metode statistik. Metode grafik biasanya dilakukan dengan melihat grafik plot antara nilai prediksi variabel dependen dengan residualnya. Sedangkan metode statistik dapat dilakukan dengan Uji Park, Uji Glejser, Uji White, Uji Spearman's Rank Correlation, Uji Goldfeld Quandt dan Uji Breusch-Pagan-Godfrey. Tapi yang akan dibahas di bagian ini hanya Metode Grafik dan Uji Glejser.

#### Metode Grafik

Langkah Analisis

- 1. Lakukan regresi dengan variabel dependen ROA dan variabel independen CAR, NPL, ROE, OCOR & LDR.
- Lanjutkan dengan menekan tombol *Plots* sehingga di layar tampak kotak dialog *Linear Regression Plots*. Masukkan variabel SRESID pada kotak Y dan variabel ZPRED pada kotak X, kemudian klik *Continue* dan OK.

| Linear Regression: Plots                                        | ×                                                                              |
|-----------------------------------------------------------------|--------------------------------------------------------------------------------|
| DEPENDNT                                                        | Scatter 1 of 1                                                                 |
| *ZPRED<br>*ZRESID<br>*DRESID<br>*ADJPRED<br>*SRESID<br>*SDRESID | Pre⊻jous         Next           ¥:         *SRESID           X:         *ZPRED |
| Standardized Residual Plo                                       | Dts Produce all partial plots                                                  |
| Continue                                                        | Cancel Help                                                                    |

3. Luaran yang nampak di SPSS Output Viewer adalah sebagai berikut:

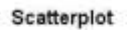

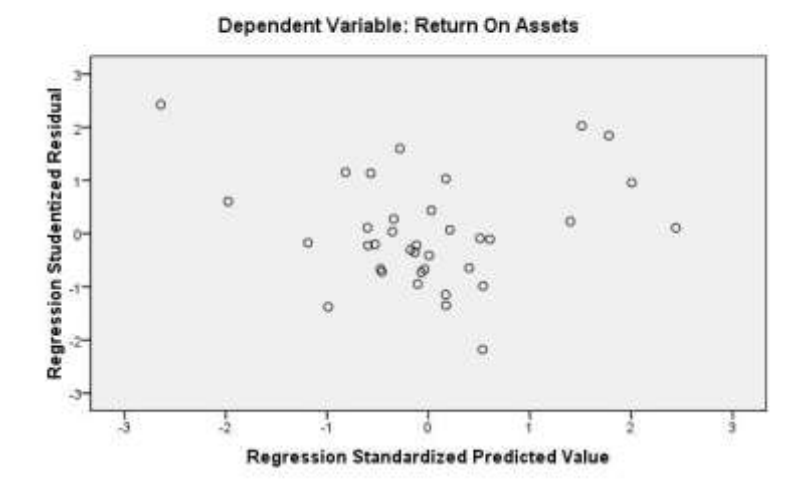

Terlihat pada tampilan grafik *scatterplots* di atas bahwa titiktitik tidak menyebar secara acak baik di atas maupun di bawah angka 0 pada sumbu Y. Hal ini dapat disimpulkan bahwa terjadi heteroskedastisitas pada model regresi. Analisis

dengan grafik *plots* memiliki kelemahan yang cukup signifikan oleh karena jumlah pengamatan mempengaruhi hasil *plotting*. Semakin sedikit jumlah pengamatan, maka semakin sulit menginterpretasikan hasil grafik *plots*. Oleh sebab itu diperlukan uji statistik yang lebih dapat menjamin keakuratan hasil.

### Uji Glejser

Uji Glejser dilakukan dengan meregresikan nilai *absolute* residual (AbsUi) terhadap variabel independen lainnya. Jika  $\beta$  signifikan, maka mengindikasikan terdapat heteroskedastisitas dalam model.

Langkah Analisis

- 1. Lakukan regresi dengan variabel dependen ROA dan variabel independen CAR, NPL, ROE, OCOR & LDR.
- 2. Dapatkan variabel residual dengan cara menekan tombol *Save* pada kotak dialog *Linear Regression* dan aktifkan *Unstandardized residuals*. Kemudian klik *Continue* dan OK

| 🔛 Linear Regression: Save                  | ×                         |  |  |  |  |
|--------------------------------------------|---------------------------|--|--|--|--|
| Predicted Values                           | Residuals                 |  |  |  |  |
| Unstandardized                             | ☑ U <u>n</u> standardized |  |  |  |  |
| Standa <u>r</u> dized                      | Standardized              |  |  |  |  |
| Adjusted                                   | Studentized               |  |  |  |  |
| S.E. of mean predictions                   | Deleted                   |  |  |  |  |
|                                            | Studentized deleted       |  |  |  |  |
| Distances                                  | Influence Statistics      |  |  |  |  |
| Ma <u>h</u> alanobis                       | DfBeta(s)                 |  |  |  |  |
| Cook's                                     | Standardized DfBeta(s)    |  |  |  |  |
| Leverage values                            | DfFit                     |  |  |  |  |
| Prediction Intervals                       | Standardized DfFit        |  |  |  |  |
| Mean Individual                            | Co <u>v</u> ariance ratio |  |  |  |  |
| Confidence Interval: 0%                    |                           |  |  |  |  |
| Coefficient statistics                     |                           |  |  |  |  |
| Create coefficient statistics              |                           |  |  |  |  |
| Create a new dataset                       |                           |  |  |  |  |
| Dataset name:                              |                           |  |  |  |  |
| Write a new data file                      |                           |  |  |  |  |
| File                                       |                           |  |  |  |  |
| Export model information to >              | (ML file                  |  |  |  |  |
|                                            | Bro <u>w</u> se           |  |  |  |  |
| $\checkmark$ Include the covariance matrix |                           |  |  |  |  |
| Continue                                   | ncel Help                 |  |  |  |  |

3. Pada tampilan SPSS *Data Editor* akan menampilkan satu variabel baru bernama RES\_1

| 64.3       | Det . Det . 3.4 | ratorio, device | gan 1  | part datum | gate :  |        |        |          |     |       |              |
|------------|-----------------|-----------------|--------|------------|---------|--------|--------|----------|-----|-------|--------------|
| <b>B</b> B | 節 わかう           | - 10 M          | - 相合 1 | 10 II II   | 20      |        |        |          |     |       |              |
| SHAPE      | 1016 (A.        |                 |        |            |         |        | 1.1    |          |     | Water | A BER Verser |
| 1000       | L BANFID        | CAR             | 195.   | 804        | -RDC    | .000R  | UR:    | - 883,9  | 100 | -     |              |
| 1.1        | 1.00            | 11.21           | 6.01   | 2.41       | 24.29   | 82.09  | 102.67 | 0.60323  |     |       |              |
| 2          | 2.00            | 14.85           | 2.74   | 3.28       | 31.15   | 77.60  | 90.91  | 0.57314  |     |       |              |
| - 3        | 100             | 12.00           | 4.51   | 1.00       | 48.21   | 20.71  | 00.12  | -0.52734 |     |       |              |
| 4          | 4.00            | 10.03           | 3.45   | 2.00       | 33.14   | 70 SE  | 104.41 | 0.62440  |     |       |              |
| 15         | 5.00            | 12.66           | 414    | 3.09       | 39.72   | 84.52  | 97.06  | 0.80133  |     |       |              |
| . 6        | 8.00            | 12.43           | 475    | 1.53       | 32.22   | 87.34  | 92.96  | 4.43728  |     |       |              |
| 3          | 7.00            | 7.57            | 4.44   | 277        | 54.57   | 70.05  | 102.54 | 0.00000  |     |       |              |
| 10         | 8.00            | (1.69           | 2,67   | 2.27       | 20.28   | 40.75  | 99.16  | -4.22108 |     |       |              |
|            | 9.00            | 11.45           | 3.94   | 3.04       | 37.49   | 75.76  | 9673   | 404615   |     |       |              |
| 10         | 10.00           | 12.10           | 6.63   | 276        | 42.13   | 29.40  | 98.44  | 0.24369  |     |       |              |
| 11         | 11.00           | 11.25           | 4.50   | 282        | 33.27   | 78.73  | 105.78 | 0.54397  |     |       |              |
| 12         | 12.00           | 18.14           | T.III. | 3.15       | 32.00   | 88.02  | 01.78  | -0.05218 |     |       |              |
| 111        | 13.00           | 11.10           | 3.62   | 0.40       | 8.00    | 105.00 | (81.02 | 0.21483  |     |       |              |
| 14         | 14.00           | 17.66           | 0.90   | 4.35       | 43.45   | 71.66  | 90.26  | 8.10369  |     |       |              |
| HE -       | 16.00           | 11.18           | 3.55   | 1.89       | 28.74   | 86.33  | 90.27  | 0.06165  |     |       |              |
| 1E         | 16.00           | 10.82           | 7.80   | 0.53       | 5.43    | 85.71  | 92.93  | 1.15418  |     |       |              |
| U.         | 17.00           | 11.20           | 1.58   | 6.68       | 61.04   | 87.75  | 20.68  | 0.99788  |     |       |              |
| 16         | 18.00           | 3.32            | 1.95   | 6.40       | 100 101 | 70.19  | 97.16  | 1.0477   |     |       |              |
| - 194      | 19.08           | t0.72           | 1.15   | 6.97       | 66.20   | 89.64  | 98.88  | 1.40229  |     | _     |              |
|            | 310             |                 |        |            |         |        |        |          |     |       |              |

4. Absolutkan nilai RES\_1 dengan memilih menu Transform → Compute Variable... hingga muncul kotak dialog Compute Variable. Pada kotak Target Variable diisikan nama variabel baru AbsUi. Lalu pada kotak Function group pilih All, lanjutkan dengan kotak Functions and Special Variables pilih Abs, lalu tekan tombol bergambar panah ke atas. Kemudian pada kotak variabel, pilih variabel Unstandardized Residual (RES\_1), lalu tekan tombol bergambar panah ke kanan, hingga di kotak Numeric Expression diperoleh tampilan ABS(RES\_1). Tekan OK

| (arget Variable:<br>Abd.)                            | •         | Numer<br>ABS(R                                                                         | ic Expr<br>ES_1) | ession |          |       |       |   |                                                |      |
|------------------------------------------------------|-----------|----------------------------------------------------------------------------------------|------------------|--------|----------|-------|-------|---|------------------------------------------------|------|
| Sample Identity (SAMPID)     Capital Access Ratio (C | 4         |                                                                                        |                  |        |          |       |       |   | Frankrik and all                               |      |
| Non Performing Lown (N                               |           | 1                                                                                      | 1                | 121    | 4        | CA.I  | -     |   | Al                                             |      |
| Return On Assets (ROA)                               |           | 1                                                                                      | 1                | 1      | -        | -     |       |   | Arthmetic                                      |      |
| Cost Efficiency [OCOR]                               |           |                                                                                        | 4=               |        | 4        | 5     | 6     |   | CDF & Noncentral CDF                           |      |
| Loan to Deposit Rate (L.                             |           | •                                                                                      |                  |        | 1        | 2     | 3     |   | Current Date/Time                              |      |
| Unstanderstand Residu                                |           | 6                                                                                      | 4                | 1      | 1        |       | (iii) |   | Date Arithmetic                                |      |
|                                                      |           | 10                                                                                     | 1.1              |        | Lunio C  | -     | -     | 1 | Euclident and Special Varia                    | ite: |
|                                                      |           | القرار                                                                                 | 1.2              | 0      | <u> </u> | Upere |       | 7 | \$Casenum                                      | 1    |
|                                                      | ABS(N     | ABS(numeror), Namero, Reharco the absolute value of<br>numeror, which must be numeric. |                  |        |          |       |       |   | SOnte<br>SOuter1<br>S.Oate<br>SSystem<br>STate |      |
| (g) (optional case selec                             | tion sond | Bion)                                                                                  |                  |        |          |       |       | _ | Abs<br>Any<br>Arsin<br>Artan<br>Citt Benouß    |      |

5. Muncul variabel baru bernama AbsUi dalam SPSS *Data Editor*.

| (n 6= 1 | 170 mark 1 | Catorie Analysis | grant 1 | Parts And an | gater : |       |        |          |       |                      |
|---------|------------|------------------|---------|--------------|---------|-------|--------|----------|-------|----------------------|
| CANE:   | 110 C.     |                  | 10.00   |              |         |       |        |          |       | Matter Aut & Versela |
|         | EAMPIO -   | CAR              | 195     | 204          | -906    | 0008  | 108    | - 482 4  | Ainth |                      |
| 1.1     | 1.00       | 11.21            | 6.01    | 2.41         | 24.29   | 82.09 | 102.67 | 0.60323  | Ditte |                      |
| 2       | 2.00       | 14 25            | 2.74    | 3.28         | 31.15   | 77.60 | 90.91  | 0.57314  | 0.57  |                      |
| 3       | 100        | 12.00            | 4.51    | 1.03         | 48.21   | 20.71 | 09.12  | -0.52734 | 0.53  |                      |
| 4       | 4.00       | 10.03            | 3.45    | 2.00         | 32.14   | 70.54 | 104.41 | 0.52440  | D.62  |                      |
| -5      | 5.00       | 12.66            | 414     | 9.09         | 35.22   | 84.52 | 97.06  | 0.80133  | 0.96  |                      |
| . 6     | 8.00       | 12.43            | 475     | 1.53         | 32.22   | 87.34 | 92.96  | 4.40728  | 0.41  |                      |
| 3       | 7.00       | 2.57             | 4.44    | 277          | 54.57   | 78.05 | 102.94 | 0.00080  | 0.04  |                      |
|         | 8.00       | (1.69            | 2.67    | 2.27         | 20.28   | 12.75 | 99-1E  | 4.22108  | 0.20  |                      |
|         | 9.00       | 11.45            | 3.94    | 304          | 37.49   | 75.76 | 9673   | 404815   | 0.05  |                      |
| 10      | 10.00      | 12.10            | 6.63    | 2.76         | 42.13   | 29.00 | 98.44  | 0.24369  | 0.24  |                      |
| 11      | 11.00      | 11.25            | 4.50    | 2.82         | 33.27   | 78.73 | 105.78 | 0.54297  | 0.34  |                      |
| 12      | 12.00      | 18.14            | THE     | 3.15         | 12 00   | 88.02 | 01.78  | -0.05218 | DDE   |                      |
| 11      | 13.00      | 11.10            | 3.62    | 0.40         | 8.00    | 08.80 | (81.00 | 0.21481  | 0.21  |                      |
| 14      | 14.00      | 17.66            | 0.90    | 4.35         | 43.45   | 71.68 | 90.26  | 8 10369  | 0.11  |                      |
| 10      | 16.00      | 11.18            | 3.51    | 189          | 28.74   | 86.33 | 90.22  | 0.06185  | 0.06  |                      |
| NE.     | 16.00      | 10.82            | 7.82    | 0.53         | 5.47    | 85.71 | 92.95  | 1.15418  | 1.18  |                      |
| U.      | 17.00      | 11.00            | 1.58    | 6.52         | 61.04   | 67.75 | 90.68  | 0.99788  | 0.09  |                      |
| - 16    | 18.00      | 8.20             | 1.95    | 6.40         | 100 83  | 70.19 | 97.16  | 0.0477   | 0.05  |                      |
|         | 19.08      | 19.72            | 1.15    | 6.32         | 60.20   | 89.64 | 98.65  | 1.40229  | 0.65  |                      |
|         | 513        |                  |         |              |         |       |        |          |       |                      |

6. Regresikan variabel AbsUI sebagai variabel dependen dan variabel CAR, NPL, ROE, OCOR & LDR sebagai variabel independen, sehingga diperoleh luaran di SPSS *Output Viewer* sebagai berikut:

Coefficients<sup>a</sup>

| Model |                       | Unstandardize | d Coefficients | Standardized<br>Coefficients |      |      |
|-------|-----------------------|---------------|----------------|------------------------------|------|------|
|       |                       | В             | Std. Error     | Beta                         | t    | Siq. |
| 1     | (Constant)            | -1.843        | 2.559          |                              | 720  | .477 |
|       | Capital Assets Ratio  | .010          | .044           | .058                         | .217 | .829 |
|       | Non Performing Loan   | .016          | .039           | .088                         | .415 | .681 |
|       | Return On Equity      | .006          | .007           | .279                         | .868 | .392 |
|       | Cost Efficiency       | .014          | .017           | .293                         | .814 | .422 |
|       | Loan to Deposit Ratio | .008          | .012           | .173                         | .718 | .478 |

a. Dependent Variable: AbsUi

Hasil tampilan luaran SPSS dengan jelas menunjukkan variabel CAR, NPL, ROE, OCOR dan LDR memiliki nilai signifikansi 0,829; 0,681; 0,392; 0,422 dan 0,478 yang kesemuanya di atas 0,01. Berarti tidak terdapat heteroskedastisitas dalam model ini, dengan kata lain semua variabel independen yang terdapat dalam model ini memiliki sebaran varian yang sama / homogen.

### BAB 6 AUTOKORELASI

Uji autokorelasi bertujuan menguji apakah dalam suatu model regresi linier terdapat korelasi antar kesalahan pengganggu (*residual*) pada periode t dengan kesalahan pada periode t-1 (sebelumnya). Jika terjadi korelasi, maka dinamakan terdapat permasalahan autokorelasi. Autokorelasi muncul karena observasi yang berurutan sepanjang waktu berkaitan satu sama lain. Masalah ini timbil karena *residual* (kesalahan pengganggu) tidak bebas dari satu amatan ke amatanyang lain. Hal ini sering ditermukan pada data runut waktu / *time series* karena "gangguan" pada seseorang individu/kelompok cenderung mempengaruhi "gangguan" pada individu/kelompok yang sama pada periode berikutnya.

Pada data *cross section* (silang waktu), masalah autokorelasi relatif jarang terjadi karena "gangguan" pada amatan yang berbeda berasal dari individu/kelompok yang berbeda. Model regresi yang baik adalah regresi yang bebas dari autokorelasi. Ada beberapa cara yang dapat digunakan untuk mendeteksi ada tidaknya autokorelasi.

#### Uji Durbin Watson

Salah satu cara yang umum digunakan untuk mendeteksi adanya autokorelasi dalam regresi linier berganda adalah dengan Uji Durbin Watson (DW). Suatu model regresi dinyatakan tidak terdapat permasalahan autokorelasi apabila:

$$d_u < d < 4 - d_u$$

Di mana:

d = Nilai Durbin Watson hitung
 d<sub>u</sub> = Nilai batas atas/upper Durbin Watson tabel

Cara mendeteksi adanya autokorelasi:

Lakukan langkah analisis regresi linier berganda dengan variabel dependen ROA dan variabel independen CAR, NPL, ROE, OCOR dan LDR seperti contoh sebelumnya dan lanjutkan dengan menekan tombol *Statistics* sampai muncul kotak dialog *Linear Regression: Statistics*. Setelah itu beri tanda ✓ pada bagian *Residuals, Durbin-Watson*, seperti tampak berikut ini.

| Linear Regression: Statist   | tics 🛛 📉                           |  |  |  |  |  |
|------------------------------|------------------------------------|--|--|--|--|--|
| Regression Coefficient       | <mark>.</mark> ✓ <u>M</u> odel fit |  |  |  |  |  |
| ✓ Estimates                  | R squared change                   |  |  |  |  |  |
| Confidence intervals         | Descriptives                       |  |  |  |  |  |
| Co <u>v</u> ariance matrix   | Part and partial correlations      |  |  |  |  |  |
|                              | Collinearity diagnostics           |  |  |  |  |  |
| Residuals                    | Residuals                          |  |  |  |  |  |
| ✓ Durbin-Watson              |                                    |  |  |  |  |  |
| <u>C</u> asewise diagnostics |                                    |  |  |  |  |  |
| Outliers outside:            | 3 standard deviations              |  |  |  |  |  |
| ◯ <u>A</u> ll cases          |                                    |  |  |  |  |  |
| Continue                     | Continue Cancel Help               |  |  |  |  |  |

Tampilan luaran yang nampak SPSS Output Viewer:

#### Model Summary<sup>b</sup>

| Mode | R     | R Square | Adjusted R<br>Square | Std. Error of the Estimate | Durbin-<br>Watson |
|------|-------|----------|----------------------|----------------------------|-------------------|
| 1    | .912= | .831     | .803                 | .57897                     | 1.905             |

a. Predictors: (Constant), Loan to Deposit Ratio, Cost Efficiency, Non Performing Loan, Capital Assets Ratio, Return On Equity

b. Dependent Variable: Return On Assets

Nilai D $W_{hitung}$  sebesar 1,905 akan dibandingkan dengan nilai tabel dengan menggunakan derajat kepercayaan 5%, jumlah sampel 36 dan jumlah variabel independen 5, maka di tabel Durbin-Watson akan diperoleh nilai:

|    | k=     | k=5    |  |  |  |  |  |
|----|--------|--------|--|--|--|--|--|
| n  | dL     | dU     |  |  |  |  |  |
| 33 | 1.1270 | 1.8128 |  |  |  |  |  |
| 34 | 1.1439 | 1.8076 |  |  |  |  |  |
| 35 | 1.1601 | 1.8029 |  |  |  |  |  |
| 36 | 1.1755 | 1.7987 |  |  |  |  |  |
| 37 | 1.1901 | 1.7950 |  |  |  |  |  |
| 38 | 1.2042 | 1.7916 |  |  |  |  |  |
| 39 | 1.2176 | 1.7886 |  |  |  |  |  |

Oleh karena nilai D $W_{hitung}$  lebih besar daripada batas atas 1,7987 dan lebih kecil daripada 4-d<sub>U</sub>=4-1,7987=2,2013, atau:

$$\begin{aligned} &d_u < d < 4 - d_u \\ &\Leftrightarrow 1,7987 < 1,905 < 4 - 17987 \\ &\Leftrightarrow \mathbf{1}, \mathbf{7987} < 1,905 < 2,2013 \end{aligned}$$

#### $\therefore$ tidak terdapat autokorelasi positif dan negatif dalam model

#### Run Test

Run test sebagai bagian dari statistik non parametrik dapat pula digunakan untuk menguji apakah antar residual terdapat korelasi yang tinggi. Jika antar residual tidak terdapat hubungan korelasi, maka dikatakan bahwa residual adalah acak atau random. Run test digunakan untuk melihat apakah data residual terjadi secara random atau tidak (sistematis)

Langkah Analisis

 Dari menu utama SPSS, pilih Analyze → Nonparametric Tests → Runs... hingga tampak seperti berikut.

| -84    | 10 mm 1.4         | + Pagots                      | + (6 + 0)           |                 |         |          |       |                  |
|--------|-------------------|-------------------------------|---------------------|-----------------|---------|----------|-------|------------------|
| - SMPE | 100 - 10 <b>4</b> | Opropher MARKA                | •                   |                 |         |          |       | Value Anti-Value |
| 1000   | EAMPIO            | CAL THEM                      | * RDC.              | .000R           | UR:     | - AUX, 1 | Ainth |                  |
| 1.1    | 1.00              | Cegarrilleen                  | * 24.29             | 82.09           | 102.67  | 0.60323  | Diele |                  |
| 2      | 2.00              | General Linear Model          | * 31.35             | 77.60           | 90.91   | 0.57314  | 0.57  |                  |
| - 3    | 100               | Generalized Linker resolution | 46.21               | 20.71           | 09.12   | -0.52734 | 0.53  |                  |
| 4      | 4.00              | MgAd Master.                  | * 30.14             | 70 SE           | 10.4.41 | 0.52440  | 0.62  |                  |
| 15     | 5.00              | Orneldy                       | * 3972              | 84.52           | 97.06   | 0.80133  | 0.98  |                  |
| . 6    | 8.00              | There exert                   | * 30.22             | 87.34           | 92.90   | 4140728  | 0.41  |                  |
| 3      | 7.00              | 1,gpHew                       | 1 92                | 78.05           | 102.54  | 0.00000  | 0.04  |                  |
| 10     | 8.00              | 10124198252943                | * J124              | 42.75           | 31.92   | -0.22108 | 0.20  |                  |
|        | 9.00              | Chelley                       | 1 17.49             | 75.76           | 9673    | 4066     | 0.05  |                  |
| 10     | 10.00             | Gale Residen                  | * 42.13             | 29.00           | 98.44   | 0.24399  | 0.24  |                  |
| 11.    | 11.00             | State                         | *                   |                 | 105.78  | 4.5439   | 0.34  |                  |
| 12     | 12:00             | the processing fields         | * Xightase.         |                 | 01.78   | -0.05218 | 20.0  |                  |
| 111    | 13.00             | Text barms                    | · · · · · ·         |                 | (81.02  | 0.31481  | 0.21  |                  |
| 14     | 14:00             | Derest.                       | · minute            |                 | 90.26   | 8:10369  | 0.11  |                  |
| 1.1    | 16.00             | Billingings Value Available   | LSmith L            |                 | 90.27   | 0.06185  | 0.06  |                  |
| . ME   | 16.00             | Hypeter The service           | · A interest        | Seneini         | 92.93   | 1.15418  | 1.18  |                  |
| 0      | 17.00             | Consectionme                  | * Withhand          | lages.          | 20.68   | 0.99788  | D.109 |                  |
| 16     | 18.00             | Spicely Content               | • A Installant      | 81              | 97.16   | 0.0477   | 0.05  |                  |
| - 194  | 19.0B             | C NOT TANK                    | III I Relative Juny | <del>m)</del> : | 38.65   | 1.40229  | 0.66  |                  |
| -      | 813               | Arros 18                      |                     |                 |         |          |       |                  |

 Muncul kotal dialog Run Test. Selanjutnya isikan variabel Unstandardized Residual (RES\_1) pada kotak Test Variable List. Pada bagian Cut Point aktifkan Median. Abaikan lainnya, dan tekan OK

| Runs Test                                                                                                    |                        | ×                |
|----------------------------------------------------------------------------------------------------|------------------------|------------------|
| Sample Identity [SAMPID]<br>Capital Assets Ratio [C<br>Non Performing Loan [N<br>Return On Assets [ROA]<br>Return On Equity [ROE]<br>Cost Efficiency [OCOR]<br>Loan to Deposit Ratio [L<br>AbsUi | Test Variable List:    | Exact<br>Options |
| Cut Point           ✓ Median         Mode           □ Mean         Qustom:                                                                                                    |                        |                  |
| OK Paste                                                                                                    | <u>R</u> eset Cancel H | elp              |

3. Maka akan muncul luaran berikut dalam SPSS *Output Viewer*.

|                        | Unstandardiz<br>ed Residual |
|------------------------|-----------------------------|
| Test Valueª            | 07170                       |
| Cases ≺ Test Value     | 18                          |
| Cases ≻= Test Value    | 18                          |
| Total Cases            | 36                          |
| Number of Runs         | 18                          |
| Z                      | 169                         |
| Asymp. Sig. (2-tailed) | .866                        |

Hasil luaran SPSS menunjukkan nilai test -0,07170 dengan probabilitas 0,866 tidak signifikan yang berarti bahwa residual bersifat random atau tidak terjadi autokorelasi antar nilai residual.

## BAB 7 NORMALITAS RESIDUAL

Uji Normalitas bertujuan untuk menguji apakah dalam model regresi, variabel pengganggu atau *residual* mempunyai distribusi normal. Uji t dan F mengasumsikan nilai *residual* mengikuti distribusi normal. Jika terjadi pelanggaran asumsi ini, maka uji statistik menjadi tidak valid untuk jumlah sampel kecil. Ada dua cara mendeteksi apakah *residual* memiliki distribusi normal atau tidak, yaitu dengan analisis grafik dan uji statistik.

#### Analisis Grafik

Lakukan regresi dengan variabel dependen ROA dan variabel independen CAR, NPL, ROE, OCOR dan LDR. Lanjutkan dengan menekan tombol *Plots* hingga tampak di layar kotak dialog *Linear Regression: Plots*. Aktifkan *Histogram* dan *Normal probability plot* pada bagian *Standardized Residual Plots*. Abaikan yang lain, tekan *Continue* lalu OK.

Histogram

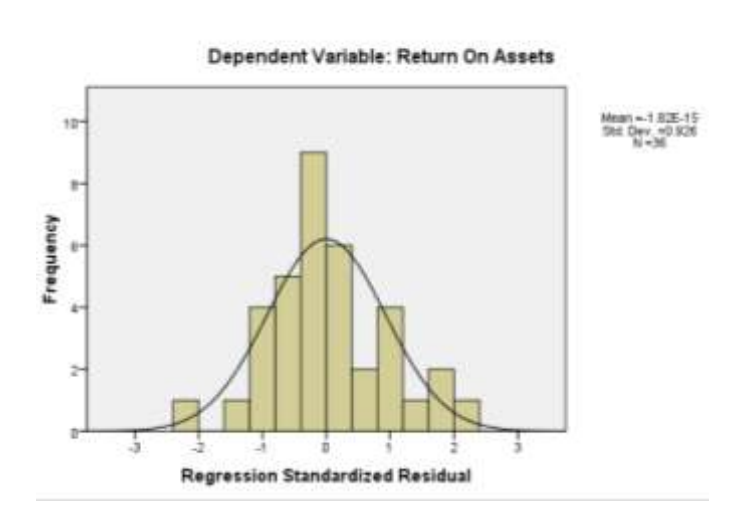

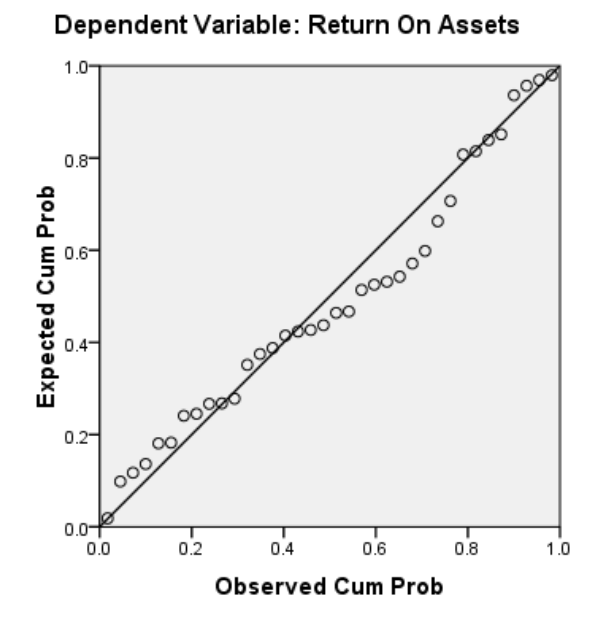

Normal P-P Plot of Regression Standardized Residual

Pada prinsipnya normalitas dapat dideteksi dengan melihat penyebaran data / titik pada sumcu diagonal dari grafik atau dengan melihat histogram dari residualnya. Model regresi dikatakan memenuhi asumsi normalitas apabila data menyebar di sekitar garis diagonal atau grafik histogramnya.

Dengan melihat tampilan grafik histogram yang agak menceng ke kiri dapat disimpulkan bahwa grafik histogram memberikan pola distribusi yang tidak normal. Sedangkan pada grafik normal plot terlihat titik-titik menyebar jauh di sekitar garis diagonal, serta penyebarannya tidak mengikuti arah garis diagonal. Kedua grafik di atas menunjukkan bahwa model regresi tidak layak dipakai karena tidak memenuhi asumsi normalitas.

Namun demikian uji normalitas residual dengan grafik dapat menyesatkan kalau tidak hati-hati. Secara visual tampak normal, padahal secara statistik bisa sebaliknya. Oleh karena, di samping menggunakan uji grafik, sebaiknya dilengkapi dengan uji statistik. Terutama dalam kasus ini, seperti terlihat tidak normal, karena datanya sangat sedikit (n=36).

### Uji Kolmogorov Smirnov (KS)

Langkah Analisis

1. Dari menu utama SPSS pilih menu Analyze  $\rightarrow$  Nonparametric Tests  $\rightarrow$  1-Sample K-S.

| 141     | 4/5      | Opicipiter MARKA           |                |                  |            |           |       |                                       |  |  |  |  |  |
|---------|----------|----------------------------|----------------|------------------|------------|-----------|-------|---------------------------------------|--|--|--|--|--|
| 1       | 4400 C   |                            | 121            |                  |            |           |       |                                       |  |  |  |  |  |
| 111     | PERCAL 1 | A Tem                      | * RD0          | 0006             | LDR        | 100.1     | Ainth |                                       |  |  |  |  |  |
|         | 1.00     | Cegarrilean                | 1 3            | 4.29 82          | 09. 102.67 | 1.60321   | D.68  |                                       |  |  |  |  |  |
| 2       | 2.00     | Geranal Linear Model       | * i i          | 1.15 .71         | 102 90.51  | 2.57314   | 0.57  |                                       |  |  |  |  |  |
| 3       | 100      | Generalgia LiAve resets:   | 1 4            | 6.21 70          | (7) 00.12  | -0.52734  | 0.53  |                                       |  |  |  |  |  |
| 4       | 4.00     | MyATMAR.                   | 1 3            | 0.14 78          | 58 104.41  | 0.62440   | 0.62  |                                       |  |  |  |  |  |
| 5       | 5.00     | Orelay                     | *              | 572 B4           | 152 97.06  | 0.60133   | 0.98  |                                       |  |  |  |  |  |
|         | 8.00     | Terrareter.                | * 3            | 0.22 87          | 34. 92.96  | 4.40728   | 0.41  |                                       |  |  |  |  |  |
| 3       | 7.00     | 1.gptear                   | 1              | 4.57 70          | 05 102.94  | 0.0000    | 0.04  |                                       |  |  |  |  |  |
| 10      | 8.00     | New Westmann               | 1 3            | 128              | 175 99.16  | 4.22108   | 0.20  | 1                                     |  |  |  |  |  |
|         | 9.00     | Chevely                    | · 3            | 7.49 76          | 76 9677    | 4086      | 0.05  |                                       |  |  |  |  |  |
| 10      | 10.00    | Deter Restantions          | * s            | 2.13 18          | 0. 98.44   | 0.2439    | 0.24  | 4                                     |  |  |  |  |  |
| 11      | 11.00    | Ser                        | •              | 1.77             | IT. 105.78 | 0.54391   | 0.94  | â                                     |  |  |  |  |  |
| 12      | 1200     | Management of Facility     | * X5 g+6a      | det              | 91.78      | -0.05218  | D DE  |                                       |  |  |  |  |  |
| 10.1    | 13.00    | Text barms                 | A COMPANY      | 5                | (8.42      | 0.31483   | 0.21  | · · · · · · · · · · · · · · · · · · · |  |  |  |  |  |
| 14      | 14.00    | Dered                      | · mitter       |                  | 90.26      | ii: 10369 | 0.01  |                                       |  |  |  |  |  |
| 16      | 16.00    | Billinging Value Available | A Litere       | ens.             | 90.27      | 0.06185   | 0.06  |                                       |  |  |  |  |  |
| 1E      | 18.00    | MARK This may              | * # 114es      | recent Senates . | 92.93      | 1.15410   | 1.18  |                                       |  |  |  |  |  |
| 0       | 17.00    | Consectioner               | 1. 10 12 10 10 | international.   | 20.68      | 0.99788   | 0.79  |                                       |  |  |  |  |  |
| - 96    | 10.00    | gaadly toolers             | F A Inter      | clayfel.         | 97.15      | 10477     | 0.05  | 3                                     |  |  |  |  |  |
| - 99-11 | 19.08    | E MOR TANK                 | III B Selec    | ed Enterters     | 98.65      | 1.40229   | 0.66  |                                       |  |  |  |  |  |

 Setelah muncul kotak dialog One-Sample Kolmogorov-Smirnov Test. Kemudian pada kotak Test Variable List isikan variabel Unstandardized Residual (RES\_1). Selanjutnya, pada kotak Test Distribution aktifkan Normal. Abaikan yang lainnya, lalu klik OK.

| One-Sample Kolmogorov-Smir                                                                                                    | nov Test            | ×                |  |  |
|----------------------------------------------------------------------------------------------------|---------------------|------------------|--|--|
| <ul> <li>Sample Identity [SAMPID]</li> <li>Capital Assets Ratio [C</li> <li>Non Performing Loan [N</li> <li>Return On Assets [ROA]</li> <li>Return On Equity [ROE]</li> <li>Cost Efficiency [OCOR]</li> <li>Loan to Deposit Ratio [L</li> <li>AbsUi</li> </ul> | Test Variable List: | Exact<br>Options |  |  |
| Test Distribution                                                                                                    |                     |                  |  |  |
| ✓ Normal □ Uniform                                                                                                    |                     |                  |  |  |
| Poisson <u>E</u> xponential                                                                                                    |                     |                  |  |  |
| OK <u>P</u> aste                                                                                                    | Reset Cancel H      | lelp             |  |  |

3. Pada bagian SPSS *Output Viewer* akan muncul tampilan sebagai berikut:

| One Cam | nla Kalmagara  | w Emirnou Toot |
|---------|----------------|----------------|
| Une-Sam | pie noimogoi ( | w-smirnov rest |

|                                |                                                                                                    | Unstandardiz<br>ed Residual |
|--------------------------------|----------------------------------------------------------------------------------------------------|-----------------------------|
| N                              |                                                                                                    | 36                          |
| Normal Parameters <sup>a</sup> | Mean                                                                                                    | .0000000.                   |
|                                | Std. Deviation                                                                                                    | .53602605                   |
| Most Extreme Differences       | Absolute                                                                                                    | .121                        |
|                                | imeters <sup>a</sup> Mean<br>Std. Deviation<br>e Differences Absolute<br>Positive<br>Negative<br>Smirnov Z<br>(2-tailed) | .121                        |
|                                | Negative                                                                                                    | 061                         |
| Kolmogorov-Smirnov Z           |                                                                                                    | .724                        |
| Asymp. Sig. (2-tailed)         |                                                                                                    | .670                        |

a. Test distribution is Normal.

Besarnya nilai Kolmogorov-Smirnov adalah 0,724 dengan tingkat signifikansi jauh di atas 0,05, yaitu 0,670. Dengan kata lain bahwa nilai KS tidak signifikan, berarti residual terdistribusi secara normal.

### LATIHAN

Berikut ini adalah data sebuah penelitian yang ingin menguji apakah Kompleksitas Tugas dan Aset Klien mempengaruhi Fee Audit.

- 1. Dengan menggunakan data berikut ini lakukan / tentukan dan interpretasikan hasil dari:
  - a. Uji Asumsi Klasik:
    - i. Uji Multikolinieritas dengan menggunakan nilai VIF & Tolerance.
    - ii. Uji Heteroskedastisitas baik dengan metode grafik maupun statistik.
    - iii. Uji Normalitas baik dengan metode grafik maupun statistik.
  - b. Tentukan koefisien determinasi.
  - c. Koefisien determinasi.
  - d. Uji signifikansi simultan.
  - e. Uji signifikansi parameter individual.
- 2. Jelaskan mengapa tidak perlu dilakukan pengujian untuk autokorelasi!

| No. | Kompleksitas | Aset   | Fee    |
|-----|--------------|--------|--------|
|     | Tugas        | Klien  | Audit  |
| 1.  | 10.70        | 47.65  | 144.00 |
| 2.  | 14.00        | 63.13  | 215.00 |
| 3.  | 9.00         | 58.76  | 105.00 |
| 4.  | 8.00         | 34.88  | 69.00  |
| 5.  | 10.00        | 55.53  | 134.00 |
| 6.  | 10.50        | 43.14  | 129.00 |
| 7.  | 16.00        | 54.86  | 155.00 |
| 8.  | 15.00        | 44.14  | 99.00  |
| 9.  | 6.50         | 17.46  | 38.50  |
| 10. | 5.00         | 21.04  | 36.50  |
| 11. | 25.00        | 109.38 | 260.00 |
| 12. | 10.40        | 17.67  | 54.00  |

| 13. | 7.40  | 16.41 | 39.00  |
|-----|-------|-------|--------|
| 14. | 5.40  | 12.02 | 29.50  |
| 15. | 15.40 | 49.48 | 109.00 |
| 16. | 12.40 | 48.74 | 89.50  |
| 17. | 6.00  | 23.21 | 42.00  |
| 18. | 9.00  | 28.64 | 65.00  |
| 19. | 9.00  | 44.95 | 115.00 |
| 20. | 12.40 | 23.77 | 49.50  |
| 21. | 7.50  | 20.21 | 36.50  |
| 22. | 14.00 | 32.62 | 109.00 |
| 23. | 7.00  | 17.84 | 45.00  |
| 24. | 9.00  | 22.82 | 58.00  |
| 25. | 12.00 | 29.48 | 89.00  |
| 26. | 5.50  | 15.61 | 30.00  |
| 27. | 6.00  | 13.25 | 31.00  |
| 28. | 12.00 | 45.78 | 119.00 |
| 29. | 5.50  | 26.53 | 22.00  |
| 30. | 14.20 | 37.11 | 109.00 |
| 31. | 11.00 | 45.12 | 99.00  |
| 32. | 16.00 | 26.09 | 99.00  |
| 33. | 13.50 | 68.63 | 179.00 |
| 34. | 11.10 | 33.71 | 99.00  |
| 35. | 9.80  | 44.45 | 89.00  |
| 36. | 10.00 | 23.74 | 75.00  |
| 37. | 13.00 | 86.42 | 199.00 |
| 38. | 13.00 | 39.71 | 93.00  |
| 39. | 11.70 | 26.52 | 65.00  |
| 40. | 12.30 | 33.89 | 74.00  |
| 41. | 19.50 | 64.30 | 165.00 |
| 42. | 15.20 | 22.55 | 99.00  |
| 43. | 10.00 | 31.86 | 43.50  |
| 44. | 11.00 | 53.18 | 94.00  |
| 45. | 17.80 | 74.48 | 189.00 |
| 46. | 11.50 | 34.16 | 75.00  |
| 47. | 12.70 | 31.46 | 59.50  |
| 48. | 8.00  | 21.34 | 42.00  |
| 49. | 7.50  | 20.83 | 23.00  |

| 50. | 9.00  | 20.59 | 52.50 |
|-----|-------|-------|-------|
| 51. | 14.00 | 33.70 | 99.00 |
| 52. | 12.40 | 32.90 | 89.00 |
| 53. | 8.80  | 27.76 | 65.00 |
| 54. | 8.50  | 30.20 | 54.50 |
| 55. | 6.00  | 20.85 | 24.50 |
| 56. | 11.00 | 26.25 | 52.00 |
| 57. | 11.10 | 21.87 | 62.50 |
| 58. | 14.50 | 23.88 | 89.00 |
| 59. | 5.00  | 16.66 | 21.50 |

### REFERENSI

- Ghozali, I. (2006). *Aplikasi Analisis Multivariate Dengan Program SPSS.* Semarang: Badan Penerbit Universitas Diponegoro.
- Ghozali, I. (2009). Ekonometrika, teori, Konsep dan Aplikasi dengan SPSS. Semarang: Badan Penerbit Universitas Diponegoro.

## LAMPIRAN TABEL DURBIN WATSON 5%

|      | . *   | -1          |       | - 8   | . *    | - 3    | ×     | -+    |       | -5    | . *    | - 6   |       | - 7            |         | - 8   |        | . 9     |       | 10          |
|------|-------|-------------|-------|-------|--------|--------|-------|-------|-------|-------|--------|-------|-------|----------------|---------|-------|--------|---------|-------|-------------|
|      | a.    | $d_{\rm e}$ | ä.    | d,    | 4      | d,     | 4,    | de    | 4     | d,    | 4      | d,    | 4     | d <sub>e</sub> | 4       | a,    | 4      | $q_{c}$ | 4     | <b>6</b> ,1 |
| 6    | 0.610 | 1.400       | -     | -     | -      | -      | -     | -     | 1.000 | -     | -      | -     | -     | -              | -       | -     | -      |         | -     | _           |
| 7    | 0.700 | 1.358       | 0.467 | 1.000 | -      | -      | -     |       | -     | _     | -      | -     | -     | -              | -       | -     | -      |         | -     | -           |
|      | 0.763 | 1.082       | 0.558 | 1.777 | 0.368  | 2.267  | -     | -     | -     |       | -      | -     | -     | -              | -       | -     | -      | _       | -     | -           |
|      | 0.824 | 1.330       | 0.629 | 1.699 | 0,455  | 2,520  | 0.296 | 2.588 |       | -     | -      | -     |       | -              | -       | -     | -      | -       | -     | -           |
| 10   | 0.879 | 1.320       | 0.697 | 1.845 | 0.525  | 2,016  | 0.370 | 2.414 | 0.243 | 2.622 | -      | -     | -     | -              | -       | -     | -      | -       | -     | -           |
| -11  | 0.827 | 1.024       | 0.658 | 1.604 | 0.585  | 1.808  | 0.444 | 2,289 | 0.398 | 2.645 | 0.203  | 3.005 | -     | -              | -       | -     |        | -       | -     | -           |
| 12   | 0.971 | 1.831       | 0.812 | 1.579 | 0.658  | 1.864  | 0.812 | 2.172 | 9529  | 2.508 | 0.298  | 2.832 | 0.171 | 3.148          |         | -     |        |         | -     | -           |
| 13   | 1.010 | 1.340       | 0.001 | 1,567 | 0.715  | 1.816  | 0,574 | 2.004 | 0.645 | 2,390 | 0.328  | 2.682 | 0.230 | 2.885          | 0.147   | 3.966 |        | -       | - 100 | -           |
| 14   | 1.045 | 1.350       | 0.905 | 1.551 | 0.767  | 1.779  | 0.652 | 2.030 | 0.505 | 2,296 | 0.389  | 2.572 | 0.298 | 2.648          | 0.200   | 3.111 | Q.127  | 3,360   | -     | -           |
| 15   | 1,077 | 1.361       | 0.946 | 1.543 | 0.814  | 1.750  | 0.685 | 1.977 | 0.562 | 2 225 | 0.447  | 2.472 | 9.343 | 2.727          | 0.251   | 2.879 | 0.175  | 3,216   | 6,919 | 3.438       |
| 16   | 1,106 | 1.371       | 0.982 | 1.539 | 0.857  | 1.728  | 0,754 | 1,935 | 0.615 | 2.157 | 0.502  | 2.385 | 0.398 | 2,624          | 0.304   | 2.860 | 0.222  | 3.090   | 0.155 | 1.304       |
| 17   | 1.133 | 1.361       | 1.015 | 1.536 | 0.697  | 1.710  | 0.779 | 1,900 | 0.664 | 2.164 | 0.554  | 2,218 | 0.491 | 2.507          | 0.356   | 2.757 | 0.272  | 2.975   | 5.198 | 3.184       |
| 18   | 1.156 | 1.391       | 1.046 | 1.535 | 0.903  | 1,696  | 0.820 | 1,872 | 0.790 | 2.060 | 0.003  | 2.267 | 0.503 | 3.401          | 6.407   | 2.667 | 0.301  | 2.873   | 0.244 | 3.073       |
| 19   | 1.180 | 1.401       | 1.074 | 1.536 | 0.967  | 1,885  | 0.859 | 1,048 | 0.762 | 2.023 | 0.649  | 2.204 | 0.548 | 2.208          | 0.456   | 3.589 | 0.369  | 2.785   | 0.790 | 2.974       |
| 20   | 1.201 | 1.411       | 1,100 | 1.897 | D.1494 | 1.676  | 0.894 | 1.828 | 0.782 | 1.001 | 0.682  | 2,162 | 0.595 | 2.309          | 0.502   | 2.821 | 0.416  | 2.704   | 0.336 | 2.885       |
| 21   | 1.321 | 1,400       | 1.125 | 1.538 | 1,028  | 1.889  | 0.827 | 1,812 | 0.829 | 1.004 | 0.732  | 2.524 | 0.837 | 2,290          | 0.547   | 2.460 | 0.461  | 2.633   | 0.360 | 2,806       |
| 22   | 1,239 | 1.429       | 1.147 | 1.541 | 1.053  | 1,664  | 0.968 | 1.797 | 0.863 | 1.040 | 0.768  | 2.080 | 0.877 | 2.246          | 0.589   | 2.407 | 0.504  | 2.871   | 0.434 | 2.734       |
| 53   | 1.267 | 1.457       | 1.168 | 1.543 | 1,078  | 1/060  | 0.986 | 1.785 | 0.095 | 1.820 | 11.004 | 2.061 | 0.755 | 2.208          | 10.0006 | 2.360 | 0.546  | 2.514   | 0.485 | 2.670       |
| 24   | 1,275 | 1.645       | 1.168 | 1.5#6 | 1.301  | 1,556  | 1.013 | 1.775 | 0.92% | 1.002 | 0.837  | 2.035 | 8.751 | 2,174          | 0.666   | 2.318 | 0.584  | 2.464   | 0.556 | 2.613       |
| 25   | 1,258 | 1,454       | 1.208 | 1.590 | 1.123  | 1,054  | 1,008 | 1,767 | 0.955 | 1.000 | 0.008  | 2.012 | 0.794 | 2.144          | 0.702   | 2.280 | 0.621  | 2.418   | 0.544 | 2.560       |
| 26   | 1,302 | 1.461       | 1.224 | 1.663 | 1.143  | 1,652  | 1.062 | 1,750 | 0.979 | 1.873 | 0.897  | 1.892 | 8.816 | 2.117          | 8.735   | 2.245 | 8.857  | 2.378   | 0.581 | 2.513       |
| 27   | 1.316 | 1.459       | 1.240 | 1.556 | 1.162  | 1.851  | 1,064 | 1.753 | 1.054 | 1.061 | 0.925  | 1.874 | 0.945 | 2.093          | 0.767   | 2.216 | 0,691  | 2.342   | 0.616 | 2,479       |
| 28   | 1.328 | 1.476       | 1,295 | 1.560 | 1.181  | 1,650  | 1,104 | 1.747 | 1.028 | 1.450 | 0.951  | 1.058 | 0.874 | 2,075          | 0.798   | 2.100 | 0.729  | 2.309   | 0.650 | 2.431       |
| 29   | 1.341 | 1.482       | 1.270 | 1.565 | 3.188  | 1,850  | 1,124 | 1.743 | 1.090 | 1.841 | 0.075  | 1.844 | 0.000 | 2.052          | 0.60%   | 2.104 | 0.783  | 2,276   | 0.662 | 2,096       |
| - 30 | 1.852 | 1.489       | 1.284 | 1.997 | 1,214  | 1,860  | 1,540 | 1.730 | 1.071 | 1.833 | 0.098  | 1.901 | 0.926 | 2.004          | 0.854   | 3.141 | 0.762  | 3,251   | 0.712 | 1.363       |
| 21   | 1.963 | 1.496       | 1.297 | 1.570 | 1,209  | 1.650  | 1,160 | 1,756 | 1.090 | 1.825 | 1.020  | 1.820 | 0.850 | 2.018          | 0.879   | 2.120 | 0.810  | 1.2.26  | 0.741 | 1.333       |
| 30   | 1.375 | 1.500       | 1.309 | 1.574 | 1,244  | 1,650  | 1,177 | 1.732 | 1.109 | 1.010 | 1.041  | 1.809 | 0.972 | 2,004          | 0.904   | 2,902 | 0.806  | 2,200   | 0.769 | 2.306       |
| 33   | 1.383 | 1,908       | 1.321 | 1.577 | 1.258  | 1,681  | 1,190 | 1.790 | 1.127 | 1.813 | 1.001  | 1.800 | 0.994 | 1.991          | 0.907   | 2.005 | 0.801  | 2.181   | 0.795 | 2.281       |
| - 24 | 1.390 | 1.514       | 1.995 | 1.580 | 1,371  | 1,452  | 1.208 | 1.728 | 1,144 | 1.008 | 1.090  | 1.891 | 1.018 | 1.879          | 0.890   | 2.069 | 0.885  | 2.162   | 0.821 | 3.257       |
| - 28 | 1.402 | 1.519       | 1.343 | 1.584 | 1,280  | 1.653  | 1.322 | 1.726 | 1.160 | 1.803 | 1.097  | 1.084 | 1.034 | 1.967          | 0.971   | 2.064 | 0.908  | 2.144   | 0.545 | 2.296       |
| 34   | 1.411 | 1.525       | 1.394 | 1.567 | 1.299  | 1.654  | 1,296 | 1.736 | 1,175 | 1.789 | 1.114  | 1.877 | 1.053 | 1.857          | 0.961   | 2.041 | 0.930  | 2.127   | 0.668 | 2.2%        |
| ar   | 1,419 | 1.530       | 1.364 | 1.599 | 1.307  | 1,665  | 1,248 | 1.728 | 1.190 | 1.795 | 1.131  | 1.870 | 1.071 | 1.948          | 1,211   | 2.029 | 0.951  | 2.112   | 0.691 | 2.186       |
| - 20 | 1.427 | 1.535       | 1.978 | 1.504 | 1.318  | 1.050  | 1,281 | 1.722 | 1.204 | 1.767 | 1,146  | 1.864 | 1.008 | 1.909          | 1.929   | 2.017 | 0.970  | 2.098   | 0.912 | 2.180       |
| - 24 | 1.435 | 1.540       | 1,382 | 1.207 | 1.000  | 1,008  | 1.279 | 1.722 | 1,218 | 1.798 | 1.101  | 1.859 | 1.104 | 1.902          | 1.047   | 2.007 | 0.990  | 2.065   | 0.002 | 2.184       |
|      | 1,442 | 1.544       | 1.001 | 1.800 | 1.000  | 1,050  | 1,265 | 1.721 | 1,230 | 5.788 | 1.175  | 1,804 | 1.120 | 1.804          | 1.064   | 1.000 | 1.008  | 2.072   | 0.892 | 2.149       |
|      | 1.475 | 1.000       | 1.400 | 1.615 | 1.000  | 1,000  | 1,000 | 1.120 | 1.297 | 1.778 | 1.238  | 1.035 | 1.189 | 1,890          | 1.139   | 1.950 | 1.009  | 3.022   | 1.008 | 2.085       |
| 80   | 1.900 | 1,080       | 1.402 | 1.608 | 1,401  | 1,674  | 1,378 | 1.721 | 1,008 | 1.771 | 1.201  | 1.802 | 1.240 | 1.875          | 1,201   | 1,000 | 1.156  | 1.900   | 1.110 | 2.044       |
| - 00 | 1.548 | 1.001       | 1.400 | 1.041 | 1.402  | 1.001  | 1.414 | 1.724 | 1.074 | 1.768 | 1.304  | 1,010 | 1,294 | 1,801          | 1,253   | 1.809 | 1.212  | 1.958   | 1.170 | 2,010       |
| - 80 | 1.049 | 1.018       | 1.514 | 1.652 | 1,480  | 1,000  | 1.444 | 1.727 | 1,408 | 1.767 | 1.372  | 1.008 | 1.335 | 1.850          | 1.290   | 1,884 | 1.200  | 1.000   | 1.332 | 1.964       |
| - 60 | 1.967 | 1.809       | 1,508 | 1.002 | 1.500  | 1.040  | 1,471 | 1.731 | 1,630 | 1.767 | 1.404  | 1.802 | 1.370 | 1,843          | 1.336   | 1.80  | 1.301  | 1.823   | 1,200 | 1.364       |
| 70   | 1.580 | 1.041       | 1.554 | 1.072 | 1.040  | 1.700  | 1,494 | 1.736 | 1.464 | 1.768 | 1,430  | 1.802 | 1.401 | 1,837          | 1.369   | 1.473 | 1,307  | 1.010   | 1.305 | 1.948       |
| 12   | 1,000 | 1.052       | 1.071 | 1.000 | 1.963  | 1.709  | 1,015 | 1.739 | 1.467 | 1.370 | 1.458  | 1.801 | 1,428 | 1.894          | 1.300   | 1.867 | 1.369  | 1,801   | 1.539 | 1.635       |
| -    | 1,051 | 1.052       | 1.005 | 1.005 | 1.560  | 1.715  | 1,004 | 1.743 | 1.007 | 1.772 | 1.480  | 1.805 | 1,453 | 1.801          | 1.425   | 1.001 | 1.3607 | 1.893   | 1.309 | 1.825       |
| -    | 1.625 | C.MPT       | 1.000 | 1.000 | 1,879  | 1,787  | 1,000 | 1.747 | 1.965 | 1.778 | 1,890  | 1.801 | 1.474 | 1.809          | 1,448   | 1.857 | 1,422  | 1.006   | 1.396 | 1.915       |
| 100  | 1.000 | 1.079       | 1,812 | 1.753 | 1.000  | 1.725  | 1.005 | 1,751 | 1.042 | 1.775 | 1.518  | 1.801 | 1.404 | 1.827          | 1.850   | 1.854 | 1.445  | 1.801   | 1,420 | 1.908       |
| 90   | 1.045 | 1.007       | 1.623 | 1,708 | 1.002  | 1.7.84 | 1.079 | 1.750 | 1.007 | 1.00  | 1.545  | 1,862 | 1.512 | 1,807          | 1,400   | 1.002 | 1.465  | 1.877   | 1.842 | 1,000       |
| 100  | 1.004 | 1.004       | 1.004 | 1.710 | 1/013  | 1,720  | 1,042 | 1.758 | 1.573 | 4.780 | 1.590  | 1,803 | 1.528 | 1.825          | 1.506   | 1.850 | 1.484  | 1,878   | 1.462 | 1.008       |
| 100  | 1.720 | 1.746       | 1.706 | 1.700 | 1.093  | 4.778  | 1879  | 1.788 | 1.095 | 1.002 | 1.801  | 1,817 | 1.637 | 1.832          | 1.822   | 1.847 | 1.808  | 1.862   | 1.584 | 1.877       |
| 200  | 3.708 | -Greek      | 0.746 | 1.700 | 1,798  | 1.799  | 1.728 | 1,010 | 1.718 | 1.620 | 4.307  | 1.801 | 1,667 | 1.845          | 1.666   | 1.852 | 1.675  | 1.063   | 1.668 | 1.874       |

DURBIN-WATSON & STATISTIC: SIGNIFICANCE POINTS OF & AND & AT 0.05 LEVEL OF SIGNIFICANCE

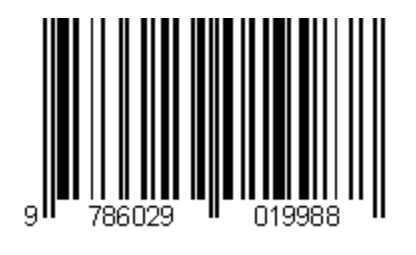

© Semarang University Press